Norsk Nakke- og Ryggregister

# Registerbeskrivelse og brukerveiledning

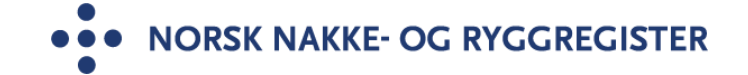

| Design / layout | Mai Lisbet Berglund og Maja Wilhelmsen,<br>Universitetssykehuset Nord-Norge HF                       |
|-----------------|----------------------------------------------------------------------------------------------------|
| Foto            | Colourbox, Universitetssykehuset Nord-Norge HF                                                       |
| Trykk           | Trykkeriet ved Universitetssykehuset Nord-Norge HF                                                   |
| Opplag          | Elektronisk                                                                                          |
| Utgitt          | Juni 2014, revidert januar 2021, revidert januar 2022, revidert september 2022, revidert august 2024 |
| Redaksjon       | Maja Wilhelmsen, Kjetil M. Samuelsen,<br>Universitetssykehuset Nord-Norge HF                         |
| Versjon         | 5.0                                                                                                  |

# Forord

Norsk nakke- og ryggregister (NNRR) har som mål å bedre kvaliteten på behandlingen av pasienter med nakke- og ryggplager ved norske sykehus, og gi handlingsgrunnlag for offentlige myndigheter. Målgruppen er voksne pasienter med nakke- og ryggproblemer som henvises til de tverrfaglige nakke- og ryggpoliklinikkene i sykehus i spesialisthelsetjenesten.

Hensikten med registeret er å få en oversikt over pasientgrunnlaget med regionale variasjoner og evaluere tjenestetilbudet ved hvert enkelt sykehus.

Fagrådet for registeret har det faglige ansvaret. Dataansvarlig er Universitetssykehuset Nord-Norge HF. Hvert deltakende sykehus har egne lokale registeransvarlige som har ansvar for at prosedyrer og rutiner følges.

Dette informasjonsheftet har to deler. I del 1 gis en beskrivelse av registeret. Del 2 er en brukerveiledning som gir oversikt over prosedyrer og rutiner for bruk av registeret.

# Innholdsfortegnelse

# Innhold

| Forord                                                                                          | 3  |
|-------------------------------------------------------------------------------------------------|----|
| Innholdsfortegnelse                                                                             | 4  |
| Innledning                                                                                      | 6  |
| Bakgrunn og formål                                                                              | 6  |
| Organisering og drift av registeret                                                             | 7  |
| Dataansvarlig                                                                                   | 7  |
| Økonomi                                                                                         | 7  |
| Administrativt og faglig ansvar                                                                 | 7  |
| Lokalt ansvarlig på det enkelte sykehus                                                         | 7  |
| Fagråd                                                                                          | 7  |
| Interessekonflikter                                                                             | 8  |
| Rapporterende sykehus                                                                           | 8  |
| Målgruppe                                                                                       | 8  |
| Eksklusjonskriterier                                                                            | 8  |
| Rutiner for digitalt samtykke                                                                   | 8  |
| Datakvalitet                                                                                    | 9  |
| Registerets design                                                                              | 9  |
| De viktigste kvalitetsmålene                                                                    | 9  |
| Demografiske og medisinske data                                                                 | 9  |
| Forløpsdata                                                                                     |    |
| Etterkontroll                                                                                   | 10 |
| Kvalitet i relasjon til forskning                                                               |    |
| Rapporter                                                                                       | 11 |
| Sikkerhet og personvern                                                                         | 11 |
| Rutiner for sikker overføring og lagring av helseopplysninger                                   | 11 |
| Samtykke                                                                                        | 11 |
| Tillatelse til å innhente og behandle opplysninger                                              | 11 |
| Brukermanual for tilgang til Falk innenfor Norsk Helsenett                                      | 12 |
| Brukerkonto                                                                                     | 12 |
| Pålogging ved registrering                                                                      | 15 |
| Demomiljø for å øve seg                                                                         |    |
| Registrering i Nakke- ryggregisteret                                                            | 20 |
| Registrering av potensielle pasienter                                                           | 20 |
| Spørreskjema til pasient- MERKANTIL PROSEDYRE                                                   | 20 |
| Prosedyre for bestilling av elektronisk skjema for hjemmeutfylling                              | 20 |
| Utdypende informasjon om prosedyrestegene for bestilling av skjema:                             | 21 |
| Steg for steg – opprette nytt forløp                                                            | 21 |
| Dersom man ønsker at skjema skal sendes umiddelbart (for eksempel hvis pas har time neste dag): | 23 |
| NNRR - Registerbeskrivelse og brukermanual                                                      | 4  |

| Dersom pasienten ønsker å fylle ut sitt skjema på poliklinikken                   | 23 |
|-----------------------------------------------------------------------------------|----|
| Dersom pasientens skjema er gått ut (pasient fikk ikke fylt ut skjema før frist): | 24 |
| Rutiner dersom pasienten ikke ønsker delta i register                             | 24 |
| Dersom timen flyttes eller avbestilles                                            | 24 |
| Dersom man tilbyr papirskjema og pasienten skal delta i registeret                | 25 |
| Prosedyrer utreder og behandlerskjema                                             | 26 |
| Kortveileder for helsepersonell ved utredende konsultasjon                        | 26 |
| Utfyllende om «prosedyre behandlerskjema»                                         | 27 |
| Rutiner dersom pasienten ikke ønsker delta i register                             |    |
| Arbeidslister – informasjon om relevante arbeidslister                            |    |
| Nasjonalt servicemiljø for medisinske kvalitetsregistre                           |    |
| Kontaktinformasjon                                                                |    |
|                                                                                   |    |

# **DEL 1 REGISTERBESKRIVELSE**

Innledning

# Bakgrunn og formål

Muskel-skjelettlidelser utgjør en stigende andel av sykdomsbildet for befolkningen over 16 år og er årsak til 50 % av alle sykemeldinger. De største diagnosegruppene er nakke- og rygglidelser. Ca. 80 % av befolkningen oppgir å ha hatt ryggplager i løpet av det siste året, og rygglidelser er den vanligste årsaken til uførepensjon for personer under 40 år.

De menneskelige og samfunnsøkonomiske konsekvenser er derfor betydelige. Hoveddelen av de med langvarig forløp blir vurdert eller behandlet i spesialisthelsetjenesten. Denne gruppen representerer en særlig utfordring, og står for ca. 90 % av totalkostnadene i samfunnet. De eksakte faktorene som medfører at lidelsene får et selvbegrensende forløp hos de fleste, mens en del utvikler langvarige smerter og betydelige funksjonstap, er delvis ukjent. Det finns mange forskjellige ikke-operative behandlinger, men kunnskapsgrunnlaget med hensyn til effektive behandlingsstrategier er for svakt.

Hovedprioritering til sykehusplan 2020 er at pasienter skal ha likeverdig tilbud over hele landet. Norsk nakke- og ryggregister (NNRR) er et nasjonalt kvalitetsregister som omfatter de tverrfaglige nakke- og ryggpoliklinikkene ved sykehus i spesialisthelsetjenesten. Formålet er å bedre kvaliteten på pasientbehandlingen ved hvert enkelt sykehus, bidra til å sikre et likeverdig tilbud og gi handlingsgrunnlag for offentlige myndigheter. Registeret vil bidra med medisinsk og samfunnsmessig evaluering av strukturen i tjenestetilbudet, karakteristika ved pasientene, behandlingsprosessene og resultatene etter behandling. Etableringen av registeret har bred støtte i fagmiljøet fysikalsk medisin og rehabilitering. NNRR er tildelt nasjonal status av Helsedirektoratet, noe som medfører plikt for aktuelle virksomheter og helsepersonell til å melde inn relevante og nødvendige opplysninger til registeret, jf. forskrift om medisinske kvalitetsregistre § 2-3 andre ledd.

Det er lagt vekt på at de enkelte sykehus skal ha et eierforhold til egen data og skal kunne presentere og bearbeide dem selvstendig.

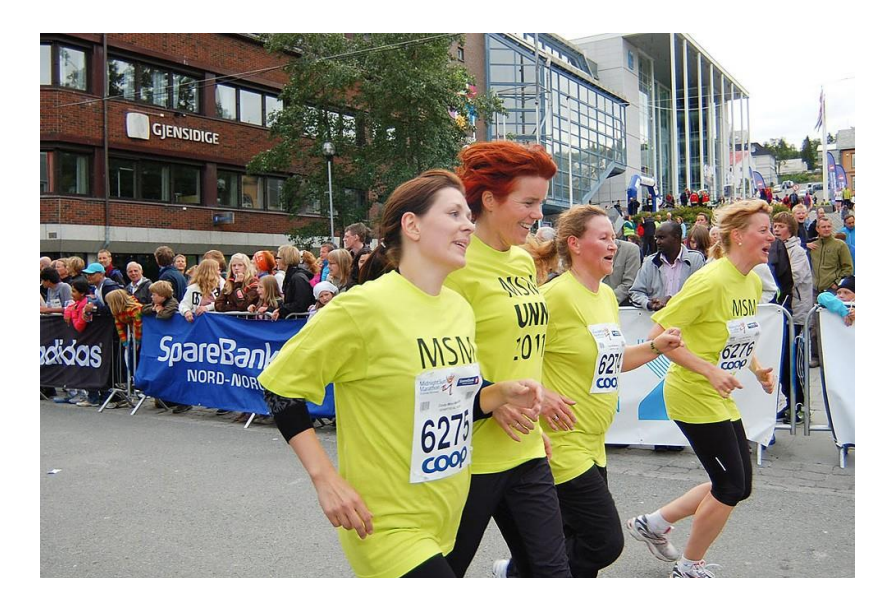

# Organisering og drift av registeret

## **Dataansvarlig**

Dataansvarlig og eier av registeret er administrerende direktør ved Universitetssykehuset Nord-Norge HF.

## Økonomi

Etablering og drift av registeret er finansiert av Helse Nord RHF og Universitetssykehuset Nord-Norge HF.

Registeret er faglig uavhengig og kan ikke motta økonomisk eller annen støtte fra industrien eller lignende interesser.

## Administrativt og faglig ansvar

Universitetssykehuset Nord-Norge HF har det administrative ansvaret for registeret, mens fagrådet har det faglige ansvaret. Daglig ledelse lokaliseres til Rehabiliteringsklinikken, Universitetssykehuset Nord-Norge HF. På registerets web-side www.nakkeryggreg.no er det mer og oppdatert informasjon om fagrådets sammensetning.

Sekretariatsfunksjon og daglig ledelse av registeret er lokalisert ved Universitetssykehuset Nord-Norge HF.

# Lokalt ansvarlig på det enkelte sykehus

Lokalt registreringsansvarlig er den personen som avdelingsleder/klinikkleder utpeker som ansvarlig for at innsamling og håndtering av data skjer i henhold til forskrift og denne brukermanual/vedtekter.

# Fagråd

Fagråd ble opprinnelig konstituert av adm.dir ved UNN, men etter revisjon av vedtekter konstituerer fagrådet seg selv. Medlemmene av fagrådet oppnevnes for en periode på to år med mulighet for forlengelse. Alle RHF og Norsk Forening for fysikalsk medisin og rehabilitering skal være representert. Faglig leder og evt daglig leder for registeret skal være sekretariat for fagrådet.

Fagrådet har ansvar for:

- Å forvalte registeret i henhold til forskrift om medisinske kvalitetsregistre.
- Sørge for at fagmiljøer med ansvar for utvikling og vedlikehold av registeret gis tilstrekkelig

kapasitet og kompetanse til å sikre data- og analysekvalitet.

- Være øverste ansvarlig for faglig utvikling og implementering av registeret.
- Forvalte og tildele forskningsproblemstillinger fra registeret.

## Interessekonflikter

Medlemmer av fagrådet må opplyse om interesser i institusjoner, organisasjoner eller næringsvirksomhet som kan komme i konflikt med medlemmers faglige uavhengighet.

## **Rapporterende** sykehus

Pasientene inkluderes fra tverrfaglige nakke- og ryggpoliklinikker i spesialisthelsetjenesten tilknyttet fysikalskmedisin og rehabilitering. Målet er at alle slike enheter skal rapportere inn til registeret. Etableringen av registeret har støtte i fagmiljøet fysikalsk medisin og rehabilitering.

# Målgruppe

Pasientgruppen som omfattes av registeret.

Registeret inkluderer alle voksne pasienter som er henvist med nakke- og ryggproblemer som kommer til konsultasjon ved en av poliklinikkene som er bruker av registeret.

# Eksklusjonskriterier

Manglende samtykke.

# **Rutiner for digitalt samtykke**

Registeret er samtykkebasert. Det stilles krav til digitalt samtykke for at registreringen av pasientdata skal være lovlig. Data leveres til registeret dersom pasienten samtykker aktivt ved å krysse av i skjema for samtykke. Det er ikke mulig å sende inn skjema uten at samtykket er avkrysset. Pasienten samtykker til deltakelse i registeret og til at data kan benyttes til eventuell forskning. Samtykkeerklæringen inneholder informasjon til pasienten om hvilken type data som blir registret og hva disse skal brukes til. Dersom man benytter papirversjon skal samtykkeskjema oppbevares i låsbart skap eller på et sikkert område i skannet versjon.

# Datakvalitet

God datakvalitet er avgjørende for at registeret skal kunne brukes i kvalitetssikrings- og forskningssammenheng. For å sikre høy kvalitet på data og dermed en høy kvalitet på registeret må de fleste pasienter inkluderes og man må sikre at det meste er utfylt. Registreringene på poliklinikkene må derfor innarbeides i de daglige rutinene.

# **Registerets design**

Registeret er samtykkebasert og bruker kliniske effektmål som kvalitetsindikatorer.

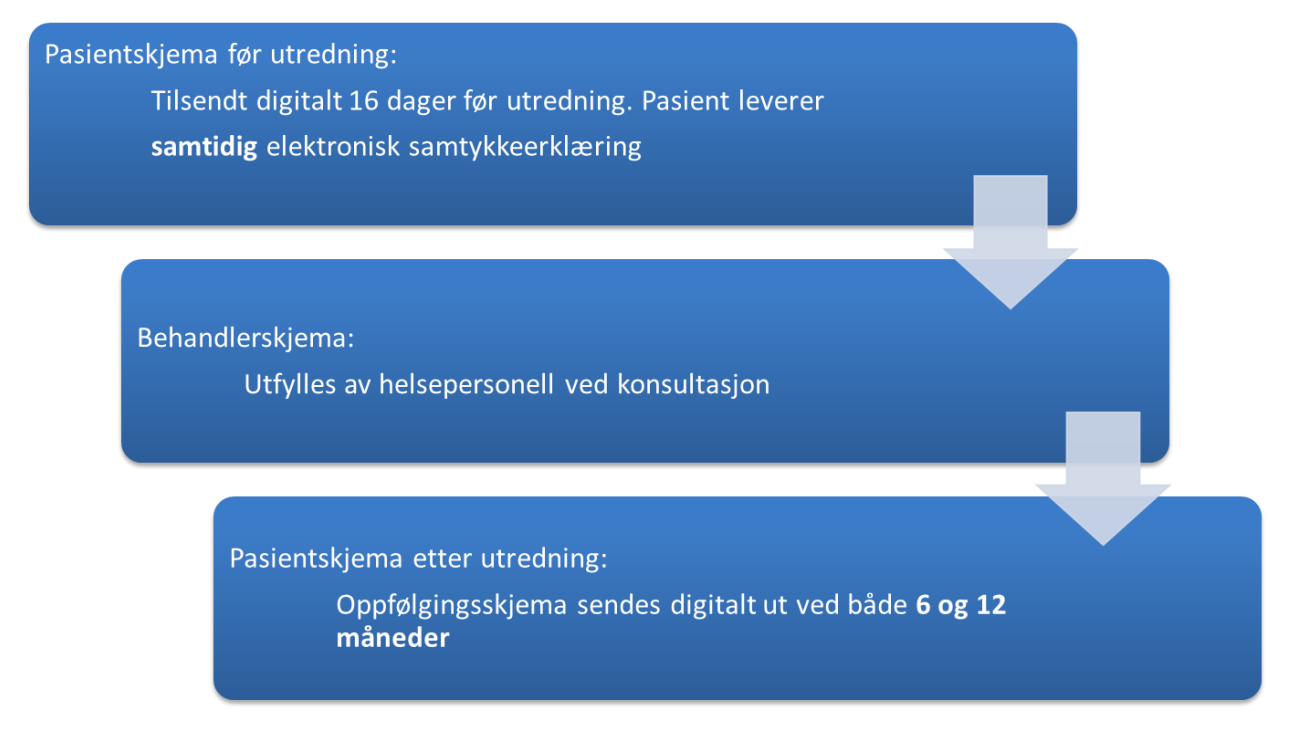

Når pasienten settes opp på time legges planlagt dato for konsultasjonen inn i NNRR. Pasienten får tilsendt pasientskjema fra registeret til digital postkasse (fortrinnsvis Helse Norge, alternativt for eksempel digipost). Det sendes automatisk ut 16 dager forut for planlagt konsultasjon. Dersom det er mindre enn 16 dager til konsultasjon vil skjema sendes ut påfølgende formiddag. Ved første konsultasjon på poliklinikken fyller helsepersonell (lege eller annen faggruppe) ut elektronisk behandlerskjema. Informasjonen pasienten har fylt ut vil da være tilgjengelig for utreder og gir en god oversikt over bakgrunnsinformasjon, ressurser og utfordringer.

# De viktigste kvalitetsmålene

Registeret vil framskaffe ny kunnskap om pasienter med nakke- og ryggproblemer med tanke på medisinske forhold og hva som påvirker forløpet. I tillegg til sykefravær og tilbakeføring til arbeid, er de beste kvalitetsindikatorer kliniske effektmål i form av pasientenes beskrivelse av fungering i dagliglivet, smerteintensitet og smerteutbredelse, psykisk helse, helserelatert livskvalitet og nytte av behandlingen.

For å fange opp endring er registreringen prospektiv, med innsamling av data både før og etter behandling.

# Demografiske og medisinske data

Forskjeller i pasientpopulasjonene med hensyn til demografiske data, risikofaktorer og medisinsk informasjon registreres. Dette er viktig for å beskrive pasientgruppen, og for analyser hvor en ønsker å justere effektmål i forhold til bakenforliggende forskjeller i populasjonene.

# Forløpsdata

Det registreres hvilken type utredning og/eller behandling pasienten har fått.

## **Etterkontroll**

Etter 6 og 12 måneder blir det sendt ut et spørreskjema digitalt til pasienten.

# **Kvalitet i relasjon til forskning**

For å få til grundige kvalitetsanalyser oppfordres det til å bruke metoder fra klinisk forskning. Samtykkeerklæringen gir åpning for klinisk forskning knyttet til registeret. For optimal datakvalitet er det derfor viktig at det etableres rutiner slik at skjema er så fullstendig som mulig utfylt.

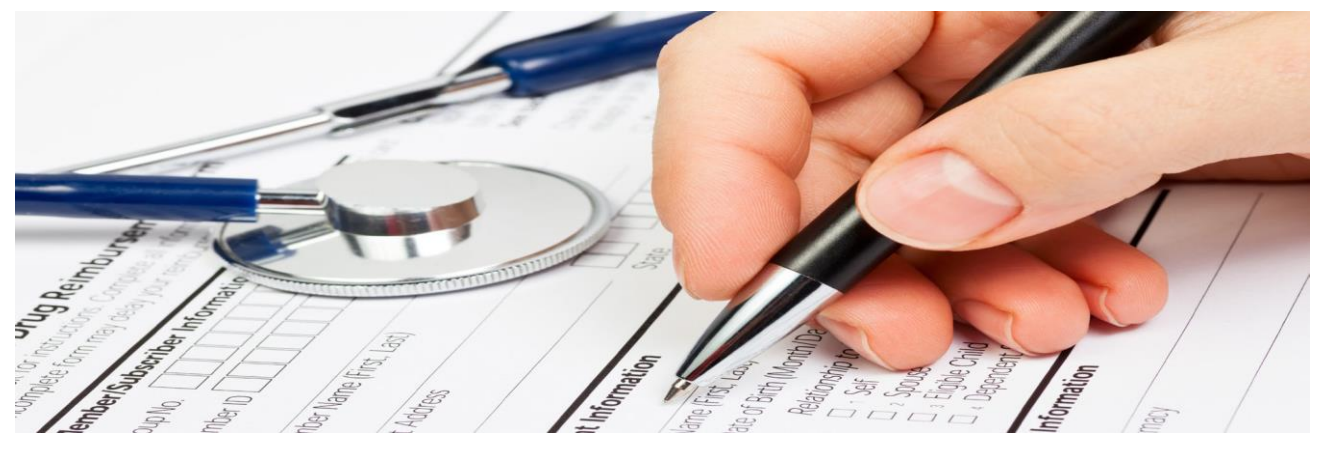

# Rapporter

Sykehusene som avgir data til registeret vil få tilgang til sine egne data for bruk til kvalitetssikringsarbeid internt på den enkelte avdeling. Det sendes ut enhetstilpassede kvartalsrapporter i løpet av året samt en årsrapport.

# Sikkerhet og personvern

## Rutiner for sikker overføring og lagring av helseopplysninger

Norsk Helsenett, har i samarbeid med Hemit og sikkerhets- ansvarlige i regionen ansvar for implementering og sikker drift av registerdatabasen.

Registreringen vil skje ved bruk av standard nettlesere. Registreringssystemet vil benytte kryptert forbindelse mellom nettleser og tjener (datalager) basert på digitale sertifikater. Data lagres på maskinvare som ligger bakom flere brannmurer.

Ved lagring av pasientskjema vil disse bli tilgjengelig kun for den aktuelle institusjon, men vil ikke kunne redigeres. Brukerne vil derfor ha tilgang til egne data og vil i tillegg hvis de ønsker dette kunne få utlevert rapporter utarbeidet ved Norsk nakke- og ryggregister.

## Samtykke

Det stilles krav til digitalt samtykke for at registrering av pasientdata skal være lovlig. Samtykkeerklæringen inneholder informasjon til pasienten om hvilken type data som blir registrert og hva disse skal brukes til.

# Tillatelse til å innhente og behandle opplysninger

Behandlingsgrunnlag for registeret er i personvernforordningen artikkel 6 nr. 1 bokstav e (allmenn interesse) og forskrift om medisinske kvalitetsregistre.

DPIA er utarbeidet av dataansvarlig for det nasjonale registeret. Denne vil oppdateres ved vesentlige endringer.

Registeret er tildelt nasjonal status av Helsedirektoratet, noe som medfører plikt for aktuelle virksomheter og helsepersonell til å melde inn relevante og nødvendige opplysninger til registeret, jf. forskrift om medisinske kvalitetsregistre § 2-3 andre ledd. Innmeldingen er basert på den registrertes samtykke, jf. § 2-3 tredje ledd.

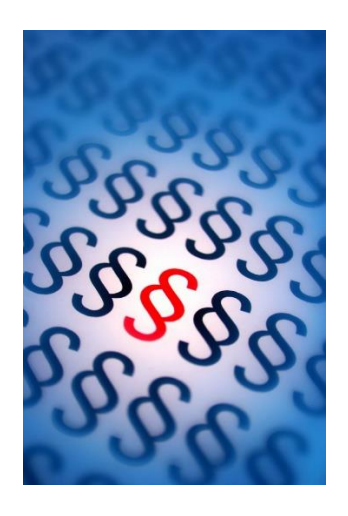

# **DEL 2 BRUKERVEILEDNING**

# **Brukermanual for tilgang til Falk innenfor Norsk Helsenett**

Behovet for medisinske kvalitetsregistre har vært økende, og alle helseregioner er oppfordret til å etablere nasjonale kvalitetsregistre.

For å kunne imøtekomme de tekniske utfordringene ved kvalitetsregistre med dataansvar i Helse Nord, har Helse Nord IKT i samarbeid med Senter for klinisk dokumentasjon og evaluering (SKDE) utviklet helseregister.no. Helseregister.no er et webhotell designet for å huse kvalitetsregistre og multisenterstudier, hvor innsamling skjer via sikrede webløsninger tilknyttet en felles portal på Norsk Helsenett.

# **Brukerkonto**

Før du kan starte registrering i registeret trenger du egen brukerkonto (profil). Dette skaffer du ved å sende inn søknad om konto via portalen mrs.nhn.no. Følg den beskrevne fremgangsmåten. Du må ha BankID tilgjengelig for å logge på og søke tilgang til registeret.

#### 1. Nettside:

Gå til <u>https://falk.nhn.no/u/home</u>og klikk på «Muskel og skjelett» → «Norsk nakke- og ryggregister» → «Søk om tilgang»

| LUFTVEIER (1)                                                                                                    | *                   |
|----------------------------------------------------------------------------------------------------|---------------------|
| MAGE OG TARM (4)                                                                                                    | ~                   |
| MUSKEL OG SKJELETT (9)                                                                                                    | ^                   |
| NASJONALT BARNEHOFTEREGISTER                                                                                                    | *                   |
| NASJONALT HOFTEBRUDDREGISTER                                                                                                    | ~                   |
| NASJONALT KORSBÄNDREGISTER                                                                                                    | ~                   |
| NASJONALT REGISTER FOR LEDDPROTESER                                                                                                    | ~                   |
| NKR DEFORMITET                                                                                                    | ~                   |
| NKR DEGENERATIV NAKKE                                                                                                    | ~                   |
| NKR DEGENERATIV RYGG                                                                                                    | ~                   |
| NORSK FRAKTURREGISTER                                                                                                    | ~                   |
| NORSK NAKKE- OG RYGGREGISTER (NNRR)                                                                                                    | ^                   |
| Dersom du ikke har tilgang til registeret, kan du søke om det. Hvis du allerede har tilgang, kan du gå videre til registeret for å logge deg på. |                     |
| SØK OM TILGANG                                                                                                    | GÅ TIL REGISTERET » |

#### 2. Innlogging via BankID

 Klikk på «BankID» og logg deretter på via BankID med app, kodebrikke eller på mobil. De som har id-kort med buypass-id kan også benytte Buypass som inngang.

| VELG ELEKTR       | ONISK ID                                                                              |
|-------------------|---------------------------------------------------------------------------------------|
| <b>O buy</b> pass | <b>BUYPASS</b><br>Bruk Buypass ID i smartkort, mobil eller nøkkel                     |
| COMMFIDES         | COMMFIDES<br>Logg inn med Commfides                                                   |
| i÷: bankID        | BANKID<br>Logg inn med BankID                                                         |
| X                 | ID-PORTEN<br>ID-porten                                                                |
| S buypass         | BUYPASS SMARTKORT (RESERVELØSNING)<br>Logg inn med Buypass Smartkort (Reserveløsning) |
| COMMFIDES         | COMMFIDES (RESERVELØSNING)<br>Logg inn med Commfides (Reserveløsning)                 |
| e eilot           | HELSE MIDT<br>Logg inn med Helse Midt                                                 |
|                   | 0                                                                                     |

#### 3. Søknadskjemaet:

- Fyll ut skjemaet. Man må bruke jobb-mail, og velg din lokasjon via nedtrekksmenyen:

#### < TILBAKE TIL REGISTEROVERSIKT

Norsk nakke- og ryggregister (NNRR) » Søk om tilgang

| Navn                      |                       |
|---------------------------|-----------------------|
| KJETIL MAGNE SAMUELSEN    |                       |
| E-postadresse ( jobb )    |                       |
|                           |                       |
| Jgyldig e-postadresse     |                       |
| Landsnummer               | Mobil                 |
| +47 ~                     |                       |
|                           | Ugyldig telefonnummer |
| Avdeling                  |                       |
| Rehabiliteringsavdelingen |                       |
| Yrkestittel               |                       |
|                           |                       |
| Hvor ønsker du tilgang?   |                       |
|                           |                       |
| Lokasjon                  |                       |
|                           | ×                     |
| Du må velge lokasjon      |                       |

#### 4. Tilganger:

- De aller fleste (enten pasientbehandler eller merkantilt personell) trenger tilgangene de tre punktene under **«Skjema».** Huk av disse.
- Om du har ytterligere behov for tilgang til å eksportere data ut av databasen (med eller uten personopplysninger) til f eks internt kvalitetsarbeid, så huker du av for aktuelle punkter under «Rapport- og databehandling» også. Dette gjelder personer som skal være f eks lokal

registeransvarlig, leder eller liknende. Om man ikke har behov for å opprette og ferdigstille skjema, så lar man være å huke av punkter under «Skjema». <mark>NB: det stilles krav til sikker oppbevaring av</mark> eksporterte data (inkludert avidentifiserte data).

- Skriv i tillegg kortfattet i kommentarfeltet din rolle du skal ha ift NNRR (eks: «Pasientbehandler», «Merkantil», «Lokal registeransvarlig», osv.)

| Hva slags tilganger trenger du?                                                                                                    |  |  |  |  |
|----------------------------------------------------------------------------------------------------|--|--|--|--|
| Er du usikker på hvilke tilganger du trenger, legg ved en kommentar hvor du beskriver hva du trenger å gjøre i registeret.<br>Skjema |  |  |  |  |
| 🗹 Opprette nye skjema og redigere skjema i kladd                                                                                     |  |  |  |  |
| 🗹 Ferdigstille skjema                                                                                                    |  |  |  |  |
| ☑ Se personopplysninger                                                                                                    |  |  |  |  |
|                                                                                                    |  |  |  |  |
| Rapport- og datahåndtering                                                                                                    |  |  |  |  |
| Generere grafiske rapporter                                                                                                    |  |  |  |  |
| Eksportere data (til Excel og lignende)                                                                                              |  |  |  |  |
| Eksportere data med personopplysninger (til Excel og lignende)                                                                       |  |  |  |  |
|                                                                                                    |  |  |  |  |
| Administrere                                                                                                    |  |  |  |  |
| Gjøre endringer i registerets innstillinger (administrator)                                                                          |  |  |  |  |
|                                                                                                    |  |  |  |  |
|                                                                                                    |  |  |  |  |

#### 5. Vent på svar via e-post om besvart søknad:

- Etter godkjent søknad logger du på NNRR på nytt via «Gå til registeret» (se bilde under pkt 1)

# Pålogging ved registrering

#### 1. Pålogging

- Gå til <u>https://falk.nhn.no/u/home</u> og klikk på «Muskel og skjelett» → «Norsk nakke- og ryggregister»
   → «Gå til registeret»
- Man kan alternativt lagre <u>https://mrs.nhn.no/nnrregister/</u> som bokmerke og bruke det ved pålogging, og man kommer da direkte inn til pålogging

| LUFTVEIER (1)                                                                                                    | ~                          |
|----------------------------------------------------------------------------------------------------|----------------------------|
| MAGE OG TARM (4)                                                                                                    | ~                          |
| MUSKEL OG SKJELETT (9)                                                                                                    | ^                          |
| NASJONALT BARNEHOFTEREGISTER                                                                                                    | ~                          |
| NASJONALT HOFTEBRUDDREGISTER                                                                                                    | ~                          |
| NASJONALT KORSBÄNDREGISTER                                                                                                    | ~                          |
| NASJONALT REGISTER FOR LEDDPROTESER                                                                                                    | ~                          |
| NKR DEFORMITET                                                                                                    | ~                          |
| NKR DEGENERATIV NAKKE                                                                                                    | ~                          |
| NKR DEGENERATIV RYGG                                                                                                    | ~                          |
| NORSK FRAKTURREGISTER                                                                                                    | ~                          |
| NORSK NAKKE- OG RYGGREGISTER (NNRR)                                                                                                    | ^                          |
| Dersom du ikke har tilgang til registeret, kan du søke om det. Hvis du allerede har tilgang, kan du gå videre til registeret for å logge deg på. |                            |
| SØK OM TILGANG                                                                                                    | <u>GÅ TIL REGISTERET</u> » |

#### 2. Innlogging via BankID

- Klikk på «BankID» og logg deretter på via BankID med app, kodebrikke eller på mobil. De som har idkort med buypass-id kan også benytte Buypass som inngang.

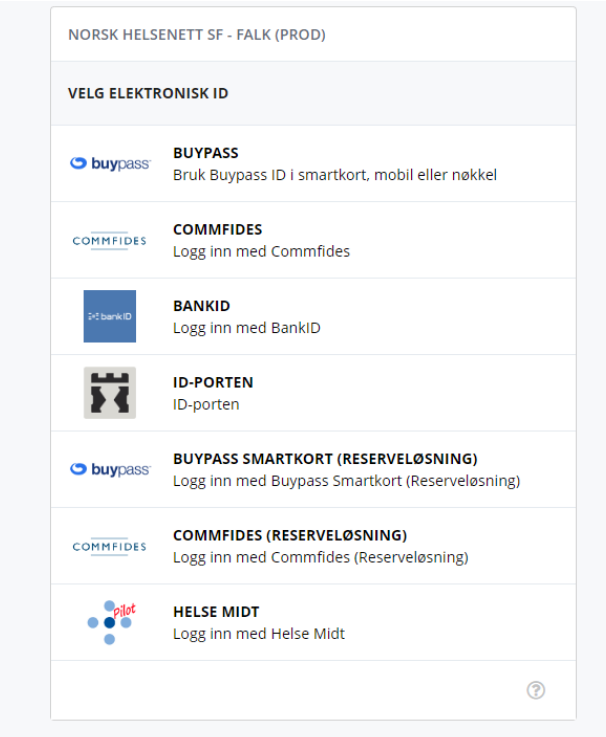

NNRR - Registerbeskrivelse og brukermanual

## 3. Velg riktig tilgang:

- Vanligvis vil man kun ha en eller noen få tilganger på listen sin:
  - Eks.vis «Pasientansvarlig ved .... Sykehus»

| Velg rolle og enhet for Norsk Nakke- og Ryggregister                                                             |  |  |  |  |
|----------------------------------------------------------------------------------------------------|--|--|--|--|
| Registeransvarlig på Nasjonal instans (0)                                                                        |  |  |  |  |
| Registeransvarlig på NORDLANDSSYKEHUSET HF/Fysikalsk medisin og rehabilitering Bodø (700701)                     |  |  |  |  |
| Registeransvarlig på Oslo universitetssykehus HF/Avd. fysikalsk medisin og rehabilitering (109834)               |  |  |  |  |
| Registeransvarlig på St. Olavs Hospital HF/Klinikk for fysikalsk medisin og rehabilitering (104293)              |  |  |  |  |
| Registeransvarlig på Sykehuset i Vestfold HF/Fysikalsk medisinsk avdeling (700138)                               |  |  |  |  |
| Registeransvarlig på SØRLANDET SYKEHUS HF/Avdeling for rehabilitering (114174)                                   |  |  |  |  |
| Registeransvarlig på Universitetssykehuset Nord-Norge HF/Fysikalsk og rehabiliteringsmedisin Harstad<br>(700735) |  |  |  |  |
| Administrator på Universitetssykehuset Nord-Norge HF/Rehabiliteringsavdelingen (601032)                          |  |  |  |  |
| Datadumprapportleser på Universitetssykehuset Nord-Norge HF/Rehabiliteringsavdelingen (601032)                   |  |  |  |  |
| IdentifisertDatadumprapportleser på Universitetssykehuset Nord-Norge HF/Rehabiliteringsavdelingen<br>(601032)    |  |  |  |  |
| NasjonalEndreldentifisert på Universitetssykehuset Nord-Norge HF/Rehabiliteringsavdelingen<br>(601032)           |  |  |  |  |
| NasjonalLeseAnonymisert på Universitetssykehuset Nord-Norge HF/Rehabiliteringsavdelingen<br>(601032)             |  |  |  |  |
| NasjonalLeseldentifisert på Universitetssykehuset Nord-Norge HF/Rehabiliteringsavdelingen (601032)               |  |  |  |  |
| Pasientansvarlig på Universitetssykehuset Nord-Norge HF/Rehabiliteringsavdelingen (601032)                       |  |  |  |  |
| Registeransvarlig på Universitetssykehuset Nord-Norge HF/Rehabiliteringsavdelingen (601032)                      |  |  |  |  |
| Registeransvarlig på Vestre Viken HF/Fysmed/rehab pol Drammen (103736)                                           |  |  |  |  |

# 4. Man kommer da til registerforsiden og er klar å registrere:

| HRS Norsk Nakke- og Ryggregister                                                                                                    |                                                                                                    |                                                                                                    |                                                                                                    | Logg<br>med rolle <b>Pasient</b> : | et inn som KJETIL<br>ansvarlig på Reha | MAGNE SAMUELSEN<br>abiliteringsavdelingen | <b>e</b> O |
|----------------------------------------------------------------------------------------------------|----------------------------------------------------------------------------------------------------|----------------------------------------------------------------------------------------------------|----------------------------------------------------------------------------------------------------|------------------------------------|----------------------------------------|-------------------------------------------|------------|
| <b>Hjem</b> Pasienter Skjema Metadata Rapporter                                                                                                    |                                                                                                    |                                                                                                    |                                                                                                    | Q Søk                              |                                        |                                           | Søk        |
| <ul> <li>Norsk Nakke- og Ryggregister</li> <li>Velkommen til innregistreringsløsningen for Norsk Nakke-og Ry<br/>innregistrering til registeret.</li> <li>For å søke opp pasienter og starte registrering finner du en<br/>registreret. Du kan også gå inn på «Pasienter» i menylipipa n<br/>Den som oppretter skjema blir eier av skjema. Nytt er at det<br/>skal ha behandler som eier. Ved å manuelt trykke på tre</li> <li>Pasienter som har nakke eller ryggroblematikk skal inkludd</li> <li>For å se alle skjema innenfor en viss tidsperiode og skille m</li> <li>Det er også mulig å ta ut statistikk og gjøre datauttrekk, velg da<br/>automatisk lokalt når du fyller ut, men alle skjema må ferdigstille<br/>obligatoriske felter som må fylles ut før skjemaet kan ferdigstille</li> </ul> | rggregister! Denne startsiden<br>søkeboks øverst til høyre. De<br>averst på siden for flere valg.<br>tte ikke endres automatisk on<br><b>prikker til venstre når skjer</b><br>res i NNRR. Dersom dette til<br>ellom Kladd og Ferdigstilte så<br>i Rapporter på menylinjen. Vi<br>es manuelt for å aktivere inns<br>is. For mer informasjon se vår | skal fungere som en portal for<br>nne søkeboksen vil du finne ig<br>n andre redigerer i skjema. <b>Beh</b><br>na er åpent endrer man eier.<br>er tilfelle skal hele forlepet<br>igena, velg Skjema på menylinj<br>gjør oppmerksom på at skjem.<br>ending til nasjonalt register. Sk<br>hjemmeside: HER | alt som har med<br>ien på alle sider i<br><b>andlerskjema</b><br>iettes.<br>en.<br>ene lagres<br>emaene har flere | Popprett nytt skj                  | ema                                    |                                           |            |
| Nyheter 🗗                                                                                                    | Avdelingens data                                                                                                    |                                                                                                    | Arbeidsliste                                                                                                    | e                                  |                                        |                                           |            |
| Norsk Nakke- og Ryggregister                                                                                                    |                                                                                                    |                                                                                                    | Utgått planla                                                                                                    | gt konsultasjonsdato               | 52                                     |                                           |            |
| versjon - 3.0.1 13.06.2022                                                                                                    |                                                                                                    |                                                                                                    | Pasienter ute                                                                                                    | n informasjon om samtykke          | 1246                                   |                                           |            |
| Hva som er nytt:                                                                                                    | 4 196                                                                                                    | 11 901                                                                                                    | Mine uferdig                                                                                                    | e skjema                           | 3                                      |                                           |            |
| <ul> <li>La til ny arbeidsliste 'Urgått konsultasjonsdato'.</li> <li>Lister opp Behandlerskjema i kladd hvor feltet</li> <li>PlanlagtKonsultasjonsDato passeres i dag eller har</li> <li>allerede utoått.</li> </ul>                                                                                                    | PASIENTER                                                                                                    | SKJEMA                                                                                                    | Avdelingens                                                                                                    | uferdige skjema                    | 151                                    |                                           |            |
|                                                                                                    | ✓ Pasient                                                                                                    | ✓ Pasienter s                                                                                                    | som har avslått samtykke                                                                                          | 0                                  |                                        |                                           |            |
|                                                                                                    |                                                                                                    |                                                                                                    | ✓ Mine skjer                                                                                                    | na sendt til kontroll              | 0 *                                    |                                           |            |
| Antall skjema                                                                                                    |                                                                                                    |                                                                                                    |                                                                                                    |                                    | ۲                                      |                                           |            |

### Demomiljø for å øve seg.

Logg inn her: <u>Norsk Nakke- og Ryggregister (hemitdev.org)</u>

• Velg: Test IDP

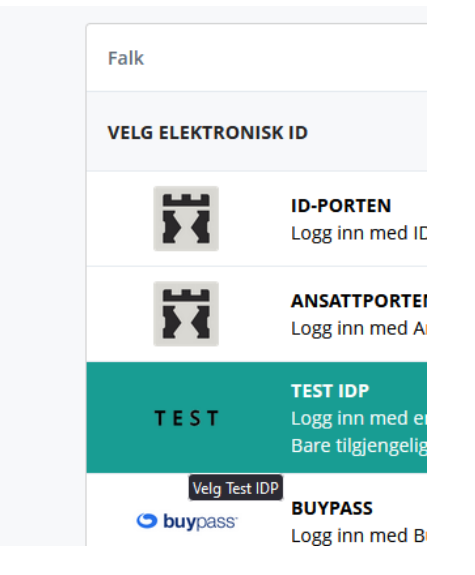

- Velg så i fnr å skrive inn testbrukeren dere kan benytte (EGIL LARSEN):
  - o **24019491117**
  - La de øvrige verdiene stå som de er default

| _og in                                                                                                    |                               |
|----------------------------------------------------------------------------------------------------|-------------------------------|
| k to HelselD                                                                                                    |                               |
| Enter your user information                                                                                                    |                               |
| Personal Identifier                                                                                                    |                               |
| 24019491117                                                                                                    |                               |
| lorwegian PID                                                                                                    |                               |
| Security Level                                                                                                    |                               |
| 4                                                                                                    | 0                             |
| IPR Number                                                                                                    |                               |
| the PID is associated with an existing entry in<br>estrogistry, no value should be used here. Oth<br>laims will be present in the tokens. | n the HPR.<br>Norwise two HPP |
| Extra Claims                                                                                                    |                               |

- Etter pålogging så kan der velge profil for å logge på enhet og rolle i MRS Nakkerygg:
  - Velg for eksempel rolle *Pasientansvarlig* og enhet *St Olavs hospital HF (100320)*

| VELG ROLLE OG ENHET FOR PÅLOGGING TIL MRS NAKKEF | RYGG                                                                    |
|--------------------------------------------------|-------------------------------------------------------------------------|
|                                                  | Velg tilgang for pålogging                                              |
|                                                  | I MRS Nakkerygg har du følgende tilgange                                |
|                                                  | Administrator ved Nasjonal instans (0)                                  |
|                                                  | NasjonalEndreldentifisert ved Helse Bergen HF (100082)                  |
|                                                  | Administrator ved St. Olavs Hospital HF (100320)                        |
|                                                  | Pasientansvarlig ved St. Olavs Hospital HF (100320)                     |
|                                                  | Registeransvarlig ved St. Olavs Hospital HF (100320)                    |
|                                                  | Registeransvarlig ved St. Olavs Hospital HF/Klinikk for fysikalsk medis |
|                                                  | Registeransvarlig ved Oslo universitetssykehus HF (4001031)             |

# **Registrering i Nakke- ryggregisteret**

## **Registrering av potensielle pasienter**

- 1. Det må være rutine av overlege ved henvisningsvurdering slik at potensielle pasienter for NNRR merkes. På denne måten kan merkantilt følge rutine for å igangsette automatisk utsending av spørreskjema til pasienten.
- 2. For et kvalitetsregister er det viktig å vite hvor stor andel av potensielle pasienter som er kandidat til å bli med i registeret opp mot pasienter som faktisk samtykker til å bli med, altså en oversikt over dekningsgrad. Telleren er alle pasienter som er med i NNRR og kan enkelt hentes ut av registeret. Nevneren i vår beregning er alle pasienter som henvises til en tverrfaglig fysikalsk medisinsk poliklinikk med nakke- eller ryggproblematikk og som møter til utredning. Det er poliklinikkene selv som må ha rutine på å telle disse pasientene. Dersom man har en nakke-ryggenhet vil det være alle pasienter som utredes ved enheten. Dersom man har en prosedyrekode man kun bruker med nakke-ryggpasienter med NNRR kan dette brukes som grunnlag for å telle. Eller koordinator/merkantilt kan jevnlig telle hvor mange pasienter som daglig utredes som er merket som NNRR-potensiell ved henvisningsvurdering. Antall aktuelle pasienter rapporteres minimum 2 ganger per år til registeradministrasjonen.

## Spørreskjema til pasient- MERKANTIL PROSEDYRE

Dette er en merkantil prosedyre. Det er ikke nødvendig for klinisk personell å sette seg inn i dette og kan hoppe direkte til avsnitt «Prosedyre utreder og helsepersonellskjema».

Pasientene fyller inn opplysninger i registeret elektronisk hjemme på en egen mobil eller datamaskin. Om poliklinikken ønsker kan pasienten få tilbud om å komme 30 min i forkant av konsultasjon for å utfylle på egnet enhet på poliklinikken.

Vi er pliktig til å gi likeverdig tilbud til pasienter som deltar i registeret og de som ikke ønsker å delta. Det er ikke mulig å fylle ut skjema elektronisk om man ikke samtykker til å delta i registeret. Vi er derfor pliktig å tilby pasienten muligheten til å utfylle spørreskjema på papir slik at utrede har lik informasjon tilgjengelig. Vi tror at svært få/ingen pasienter vil benytte seg av denne muligheten.

# Prosedyre for bestilling av elektronisk skjema for hjemmeutfylling.

Pasientskjema sendes automatisk fra NNRRs elektroniske plattform 16 dager forut for konsultasjon eller påfølgende dag dersom det er kortere enn 16 dager til utredning.

# 6 Raske prosedyresteg for bestilling av skjema

- 1. Logge på <u>når pasienten settes opp til time</u>: <u>https://falk.nhn.no/u/home</u>
- 2. Søk opp pasienten.
- 3. Trykk «opprett nytt skjema» og opprett nytt behandlerskjema
- 4. Legg inn dato pasienten var henvist
- 5. Legg inn planlagt dato for konsultasjon
- 6. Trykk «Avslutt skjemautfylling» (den hvite knappen, ikke grønn. Skjema vil automatisk lagres).

# Utdypende informasjon om prosedyrestegene for bestilling av skjema:

# Steg for steg – opprette nytt forløp

- 1. Logg på med ID-porten, Bank-ID eller Smartkort via <u>https://mrs.nhn.no/nnrregister/</u>
- 2. Klikk på boksen «Opprett nytt skjema»:

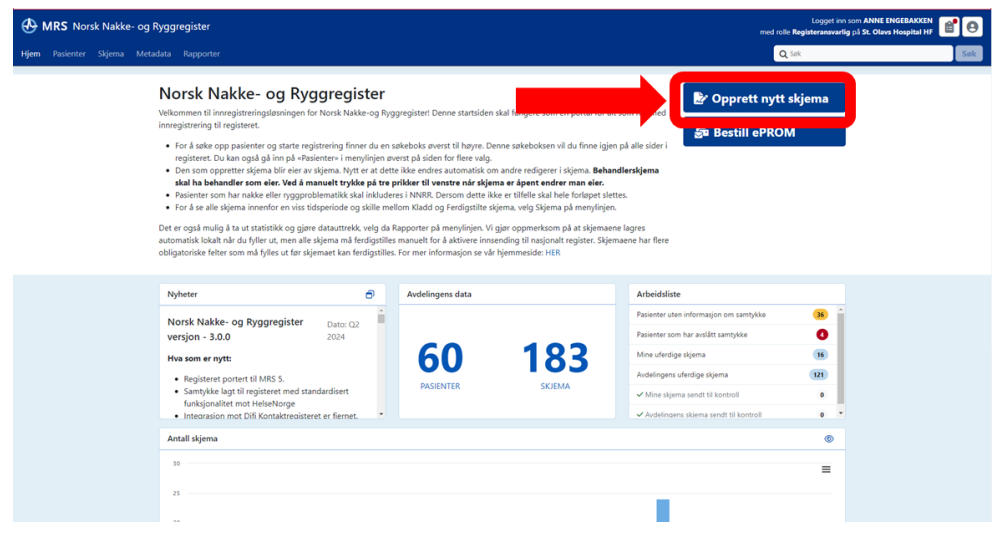

3. Fyll inn personnummer og trykk på «Søk»:

| e- og F                           | Opprett ny   | t skjema: velg pasi   | ent              |                                                 | ×  | Or      |
|-----------------------------------|--------------|-----------------------|------------------|-------------------------------------------------|----|---------|
| eringsløsning-<br>ret.            | <b>Q</b> Søk | Mine pasienter A      | Alle pasienter   | Mer *                                           |    |         |
| enter og starte                   | Slå opp ID   | Søk i folkeregisteret |                  |                                                 |    | De      |
| skjema blir eie                   | Fødselsnum   | mer eller PasientGUID | • •              |                                                 |    |         |
| akke eller rygg                   | 010100722    | 51                    | Søk              | ✓ Formatet stemmer overens med et fødselsnummer |    |         |
| innenfor en vi                    |              |                       |                  |                                                 |    |         |
| t statistikk og<br>fyller ut, men |              |                       |                  |                                                 |    |         |
| må fylles ut fø                   |              |                       |                  |                                                 |    |         |
| Rvaareaiste                       |              | _                     |                  |                                                 |    | sjon c  |
|                                   |              |                       |                  |                                                 |    | itt sa  |
| til MRS 5.                        | Valgt pasie  | nt: må velges         |                  |                                                 |    | kjem:   |
| registeret med<br>t HelseNorge    | Valgt skjen  | atype: Behandlerskje  | ema - v16 (2023) |                                                 |    | bil kon |
| Difi Kontaktrec                   |              |                       | 4                | Avbryt Forrige Neste Opprett nytt skjem         | 10 | send    |

4. Trykk på «Behandlerskjema» og deretter «Opprett nytt skjema»:

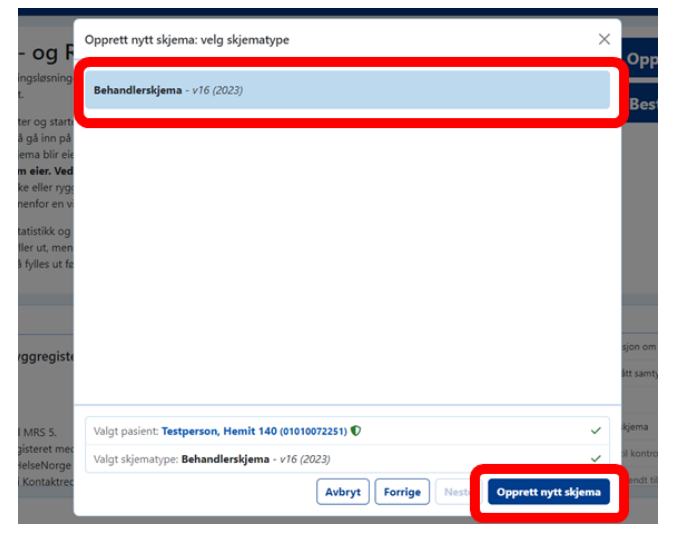

5. Man kommer da inn i Behandlerskjemaet – her legger man inn datoen henvisningen er mottatt på «Henvisningsdato» og «Planlagt dato for konsultasjon» for når det planlegges at pasienten skal møte opp. Deretter trykker man på «Avslutt skjemautfylling»

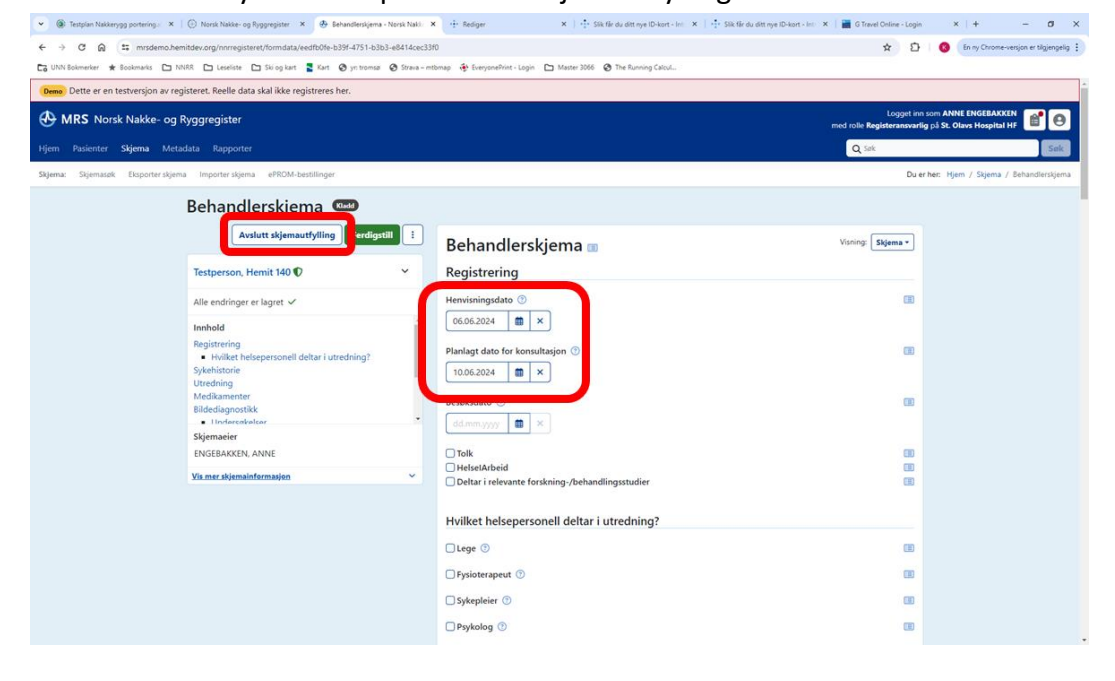

6. Behandlerskjemaet står da lagret i kladd og pasientskjema vil sendes ut automatisk til pasienten via HelseNorge 16 dager før planlagt konsultasjonsdato (med påminnelse 2 dager før). Man trenger ikke foreta seg noe mer ovenfor denne pasienten. Trykk på «Hjem» for å komme tilbake til forsiden for å bestille nytt skjema til en annen pasient. Evt. trykk på knappen med «personen» oppe i høyre hjørne for å logge seg ut:

| MRS Norsk Nakke- og Ryggregister                                          |                                                               | med rolle <b>Registeransvarlig</b> på <b>St. Olavs Hosp</b> | Hal HF               |
|---------------------------------------------------------------------------|---------------------------------------------------------------|-------------------------------------------------------------|----------------------|
| Hjern <mark>asienter Skjema</mark> Metadata Rapporter                     |                                                               | Q Sak                                                       | Sak                  |
| Skjerna: Skjemasøk. Eksporter skjerna Importer skjerna ePROM-bestillinger |                                                               | Du er her: Hjem / Skjer                                     | ma / Behandlerskjema |
| Behandlerskjema 🗳                                                         | 3                                                             |                                                             |                      |
| P                                                                         | ll ut skjema 🗄 Behandlerskjema 🗊                              | Visning: Skjema *                                           |                      |
| Testperson, Hemit 140 🖤                                                   | <ul> <li>Registrering</li> </ul>                              |                                                             |                      |
| <b>Innhold</b><br>Registrering<br>• Hvilket helsepersonell deltar i utre  | - Henvisningsdato ⊙<br>06.06.2024 10 ×                        |                                                             |                      |
| Sykehistorie<br>Utredning<br>Medikamenter<br>Bildediagnostikk             | Planlagt dato for konsultasjon ③<br>10.06.2024     ×          |                                                             |                      |
| Skjemaeier<br>ENGEBAKKEN, ANNE                                            | Besøksdato 🕐<br>did.mm.yyyy 🛍 X                               | <b>B</b>                                                    |                      |
| Vis mer skjemainformasjon                                                 | Tolk                                                          |                                                             |                      |
|                                                                           | HelselArbeid Deltar i relevante forskning-/behandlingsstudier |                                                             |                      |
|                                                                           | Hvilket helsepersonell deltar i utredning?                    |                                                             |                      |
|                                                                           | Lege 🕥                                                        |                                                             |                      |
|                                                                           | Fysioterapeut ③                                               |                                                             |                      |
|                                                                           | Sykepleier ①                                                  |                                                             |                      |
|                                                                           | Psykolog 🕤                                                    |                                                             |                      |

# Dersom man ønsker at skjema skal sendes umiddelbart (for eksempel hvis pas har time neste dag):

- 1. Følg steg 1-6 over.
- 2. Trykk på navnet til pasienten for å komme til oversikten over pasientens skjemaer
- 3. Trykk på blå knapp «Bestill ePROM»
- 4. Velg «Pasientskjema før behandling»
- 5. Velg «Behandlerskjema» (som pasientskjemaet da blir knyttet til)
- 6. Huk av «Jeg bekrefter at (*Pasientens navn*) skal motta Pasientskjema før behandling PROMS» og trykk «Bestill»
- 7. Vent litt mens bestilling prosesseres og deretter trykk «Avslutt skjemautfylling».
- 8. Pasienten mottar da pasientskjemaet umiddelbart via HelseNorge.

# Dersom pasienten ønsker å fylle ut sitt skjema på poliklinikken

 Hvis Pasienten ønsker å fylle ut på PCen på sykehuset, følg først steg 1-6 over, så kan man trykke på «Bestill på nytt», trykke på «Jeg vil varsle mottaker selv» og huk av på «Jeg bekrefter.....» og «Bestill». Trykk på gul nøkkel etter skjemabestillingen er ferdig prosessert. Kopier koden og trykk på «ePROM utfyllingsportal». Pasient kan da logge inn i pasientskjema på PC med koden og fødselsdato. (Evt. legger man link til utfyllingsportal som hurtigkobling på en egen PC som benyttes til formålet, og logger på engangskoden på den)

| Bestill ePROM: Bestilling                                                                           | utføres                                                                                 |                                                      |                                                   | >                              |
|----------------------------------------------------------------------------------------------------|-----------------------------------------------------------------------------------------|------------------------------------------------------|---------------------------------------------------|--------------------------------|
| Bestillingen av <b>Pasientskjer</b><br>selv, må du se etter et nøkk<br>besvarelse. Trykk på denne i | <b>na før behandling - PRC</b><br>el-ikon som dukker opp p<br>for å få innloggingskoden | <b>DMS</b> blir nå utfør<br>Då bestillingen un<br>N. | t. Siden du har valgt i<br>Ider når skjemaet er l | å varsle mottaker<br>klart for |
| Du kan lukke vinduet og for                                                                         | tsette med andre ting.                                                                  |                                                      |                                                   |                                |
| Du kan lukke vinduet og for<br>Pasient                                                              | tsette med andre ting.                                                                  | Status                                               | Varslingskanal                                    |                                |

Metode kan også benyttes for å punche inn besvarelse gjort på papirskjema.

# Dersom pasientens skjema er gått ut (pasient fikk ikke fylt ut skjema før frist):

 Hvis pasienten møter opp, men ikke har fått fylt ut skjema og skjema av en eller annen årsak er utgått, kan man bestille skjemaet på nytt. Gå inn på listen over pasientens skjema. Finn «Pasientskjema før behandling – PROMS» i listen «ePROM-bestillinger», og trykk på de tre prikkene helt til høyre, og velg «Bestill på nytt». Huk av nederst for «Jeg bekrefter...» og klikk «Bestill». Pasientskjema kommer da umiddelbart på nytt i HelseNorge.

# Rutiner dersom pasienten ikke ønsker delta i register

- Behandlerskjema skal slettes dersom pasienten ikke ønsker å delta i NNRR. Dette bør gjøres av utreder når pasienten er til konsultasjon og pasienten informerer om at skjema ikke er utfylt, og ikke ønskes å utfylles.
- En ansvarlig på poliklinikken bør ha ansvar for å følge opp uferdige skjema i poliklinikken. Det må purres på alle behandlere for å ferdigstille «egne skjema».
- Dersom pasienten ikke møter, men likevel har fylt ut NNRR, vil dette ligge som avdelingens uferdige skjema. Disse finner man enkelt ved å til «arbeidsliste» og fanen som heter «utgått planlagt konsultasjonsdato» (se utfyllende informasjon om arbeidslister under eget kapittel). Slike gamle skjema bør slettes for eksempel x1 pr mnd av NNRR-ansvarlig på poliklinikken. Man sletter ved å trykke på de tre prikkene bakerst på linjen for behandlerskjemaet i pasientens skjemaliste og velge «Slett skjema».
- Dersom pasienten ikke møter og ikke har utfylt NNRR vil skjema automatisk slettes etter 30 dager grunnet at det mangler samtykke. Avdelingen trenger ikke foreta seg noe i slike tilfeller.

# Dersom timen flyttes eller avbestilles

- Dersom det er <u>under 16</u> dager til pasienten har opprinnelig time er skjema allerede sendt ut. Dersom timen ikke flyttes <u>mer enn 30</u> dager, gjøres INGEN endring i NNRR.
- Dersom <u>over 16 dager</u> til opprinnelig time er ikke skjema sendt. Da åpnes behandlerskjema og ny dato settes inn. Automatisk utsending vil tilpasses ny time. HUSK å trykke «Avslutt skjemautfylling» etter endring.
- Dersom skjema allerede er sendt og time flyttes over 30 dager bestilles nytt forløp og gammelt forløp slettes:
  - 1. Trykk på tre prikker til høyre på linjen med «Behandlerskjema» listen over pasientens skjemaer.
  - 2. Trykk på «Slett skjema»

Husk å slette skjema dersom pasienten ikke møter eller avlyser konsultasjonen (og ikke får ny time).

# Dersom man tilbyr papirskjema og pasienten skal delta i registeret

Noen poliklinikker vil velge å tilby noen få pasienter å fylle ut skjema via papir. Dette kan være aktuelt for pasienter fordi de for eksempel ikke er datakyndig, men likevel ønsker å være med i registeret. Det ligger på NNRRs hjemmeside link til papirskjema: <u>NNRR skjema</u> Utfylt skjema må dette punsjes her: <u>https://pasientrapportering.nhn.no/proms/</u>

Husk å lagre papirsamtykke på trygt sted, enten låsbart skap eller scannet og lagret på trygt område.

# Prosedyrer utreder og behandlerskjema

Helsepersonell registrerer inn pasientopplysninger elektronisk i helsepersonellskjema.

## Kortveileder for helsepersonell ved utredende konsultasjon

- 1. Logg inn via <u>https://falk.nhn.no/u/home</u> trykk på «Muskel og skjelett» og deretter trykk på «Norsk nakke- og ryggregister», trykk på «gå til registeret». Logg enten inn via ditt Buypasskort (jobb-IDkort) eller via BankID.
- 2. Søk opp pasienten via søkefelt oppe i høyre hjørne. Man kommer da inn i listen over pasientens skjema i NNRR.
- 3. Trykk på «Pasientskjema før behandling» for å se oppsummering av pasientens svar. Scroll nedover for å se fullstendig utfylling.
- 4. Trykk på pasientens navn for å komme tilbake til skjemalisten, og deretter trykk på «behandlerskjema» i skjemalisten for å fylle ut helsepersonell-informasjon.
- Trykk på boksen med tre prikker på oppe i venstre hjørne og velg «Endre eier av skjema». Søk opp ditt eget navn og trykk «Endre eier». Skjema vil da ligge i din egen arbeidsliste om du vil fortsette resten av registreringen ved en senere anledning.
- 6. Trykk på boksen «Fyll ut skjema» oppe i venstre hjørne for å gå i gang med utfylling av behandlerskjema.
- 7. Fyll ut behandlerskjema
- 8. Bruk (?) og «Vis hjelp for...» for veiledning til hva som skal fylles inn.
- 9. Fyll ut alle punkter fortløpende.
- 10. Avslutt ved å trykke på knappen «Ferdigstill» oppe i venstre hjørne.

# Utfyllende om «prosedyre behandlerskjema»

 Logg inn via <u>https://falk.nhn.no/u/home</u> – trykk på «Muskel og skjelett» og deretter trykk på «Norsk nakkeog ryggregister», trykk på «gå til registeret». Logg enten inn via ditt Buypasskort (jobb-IDkort) eller via BankID. Velg deretter «Pasientansvarlig ved …»:

| /elg rolle og enhet for Norsk Nakke- og Ryggregister                                                             |
|----------------------------------------------------------------------------------------------------|
| Tvasjonaiceseidentilisert pa tvasjonar instans (oj                                                               |
| Registeransvarlig på Nasjonal instans (0)                                                                        |
| Registeransvarlig på NORDLANDSSYKEHUSET HF/Fysikalsk medisin og rehabilitering Bodø (700701)                     |
| Registeransvarlig på Oslo universitetssykehus HF/Avd. fysikalsk medisin og rehabilitering (109834)               |
| Registeransvarlig på St. Olavs Hospital HF/Klinikk for fysikalsk medisin og rehabilitering (104293)              |
| Registeransvarlig på Sykehuset i Vestfold HF/Fysikalsk medisinsk avdeling (700138)                               |
| Registeransvarlig på SØRLANDET SYKEHUS HF/Avdeling for rehabilitering (114174)                                   |
| Registeransvarlig på Universitetssykehuset Nord-Norge HF/Fysikalsk og rehabiliteringsmedisin Harstad<br>(700735) |
| Administrator på Universitetssykehuset Nord-Norge HF/Rehabiliteringsavdelingen (601032)                          |
| Datadumprapportleser på Universitetssykehuset Nord-Norge HF/Rehabiliteringsavdelingen (601032)                   |
| ldentifisertDatadumprapportleser på Universitetssykehuset Nord-Norge HF/Rehabiliteringsavdelingen<br>(601032)    |
| NasjonalEndreldentifisert på Universitetssykehuset Nord-Norge HF/Rehabiliteringsavdelingen<br>(601032)           |
| NasjonalLeseAnonymisert på Universitetssykehuset Nord-Norge HF/Rehabiliteringsavdelingen<br>(601032)             |
| NasjonalLeseldentifisert på Universitetssykehuset Nord-Norge HF/Rehabiliteringsavdelingen (601032)               |
| Pasientansvarlig på Universitetssykehuset Nord-Norge HF/Rehabiliteringsavdelingen (601032)                       |
| Registeransvarlig på Universitetssykehuset Nord-Norge HF/Rehabiliteringsavdelingen (601032)                      |
| Registeransvarlig på Vestre Viken HF/Fysmed/rehab pol Drammen (103736)                                           |
|                                                                                                    |

2. Søk etter pasienten oppe i høyre hjørnet – bruk personnummer:

| MRS Norsk Nakke- og Ryggregister                                                                                                    |                                                                                                    | ned rolle <b>Registeransvarlig</b> på St. 1                             | Olavs Hospital HF |
|----------------------------------------------------------------------------------------------------|----------------------------------------------------------------------------------------------------|-------------------------------------------------------------------------|-------------------|
|                                                                                                    |                                                                                                    | Q Sek                                                                   |                   |
| Norsk Nakke- og Ryggregister<br>Velkommen til innegistreringslæningen for Norsk Nakke-og Ry<br>innegistrering til registrer.<br>• For å sæke opp pasietter og starte registrering finner da en<br>registreter. Da kan også gå inn på «Pakietter» i menyfinne<br>• Den som oppretter sågema blir eier av sägma. Nytt et at de<br>stalt ha babonder som einer vik då manuet trykke på tre<br>» Pasietnets som har nakke eller ryggrotiomstik kall nåluda<br>For da sæ da sågema innefner om sis tablepridoe og sälle m<br>Det er også mulja å tar statslikke og gjære datastretikk vig da<br>automatikk kall nåd ut fytter un mel at skjæra må ferdigstill<br>obligatoriske feter som må fylles ut før skjemaet kan ferdigstill | ggregister! Denne startsiden skal fungere som en portal for alt sor<br>søkeboks øverst til høyre. Denne søkeboksen vil du linne igjen på<br>verst på siden och føre vag.<br>De føke til venste nå sigen ar et gørste ri skjøren. Behande<br>prøkket til venste nå sigen ar et gørste nderer man eler.<br>Tres i NNRK. Dersom dette ikke er tilfelle skal hele forløpet stettes.<br>Sinn Sada dg ar førstjørt sigen av gørste molfen.<br>Rapporter på menyligins. Viger oppmerksom på at skjørnaen le<br>smanelt for å aktiver innsendig til nasjonalt register. Skjørna<br>s. For mer informasjon se vår hjørnmelse: HER | m har med<br>alle sider i<br>rskjema<br>ngers<br>ne har flere           |                   |
| Nyheter 🔊                                                                                                    | Avdelingens data                                                                                                    | Arbeidsliste Pasienter uten informasjon om samtykke                     |                   |
| versjon - 3.0.0 2024<br>Hva som er nytt:                                                                                                    | 60 183                                                                                                    | Pasienter som har avslått samtykke ()<br>Mine uferdige skjema (6)       |                   |
| Registeret portert til MRS 5.     Samtykke lagt til registeret med standardisert<br>funksjonalitet mot HelseNorge                                                                                                    | PASIENTER SKJEMA                                                                                                    | Avdelingens uferdige skjema (121)<br>V Mine skjema sendt til kontroll 0 |                   |
| Integrasion mot Difi Kontaktregisteret er fiernet.     Antall skjema                                                                                                    |                                                                                                    | Avdelingens skiema sendt til kontrol                                    |                   |
| 30                                                                                                    |                                                                                                    | =                                                                       |                   |
| 25                                                                                                    |                                                                                                    |                                                                         |                   |

3. Man kommer da inn på listen over skjema registrert på pasienten. Trykk på «Pasientskjema før behandling»:

| HRS Norsk Nakke- og Ryggregister         |                                |                |                       | Logget in<br>med rolle <b>Registeransvari</b> | som ANNE ENGEBAKKEN<br>g på St. Olavs Hospital HF 💼 🙆 |
|------------------------------------------|--------------------------------|----------------|-----------------------|-----------------------------------------------|-------------------------------------------------------|
| Hjem Pasienter Skjema Metadata Rapporter |                                |                |                       | Q Sak                                         | Sak                                                   |
|                                          |                                |                |                       |                                               | Du er her: Hjem / Pasienter / Pasient                 |
| Testperson, Hemit 140                    |                                |                | 🖹 Opprett nytt skjema | 률 Bestill ePROM :                             |                                                       |
| Pasientinformasjon                       | Skjema                         |                |                       |                                               |                                                       |
| Kjønn Alder<br>Kvinne 24                 | Skjemanavn                     | Skjemadato     | Skjemaeier            |                                               |                                                       |
| Vis.mer.informasjon                      | Behandlerskjema                | () 10.06.2024  | ENGEBAKKEN, ANNE      | Cladd) 🛧 💽 🚦                                  |                                                       |
| Pasienten har samtykket til inklusjon i  | 4 Pasientskjema før behandling | (3) 10.06.2024 | MRS Proms, System     | Ferdigstilt de                                |                                                       |
|                                          | Viser 11-13 av                 | < 1 2          | >                     |                                               |                                                       |
|                                          | ePROM- Ilinger                 |                |                       |                                               |                                                       |
|                                          |                                |                |                       |                                               |                                                       |
|                                          |                                |                |                       |                                               |                                                       |

4. Man får da opp en oppsummering av pasientens svar øverst (man kan scrolle videre ned om man vil se nærmere på pasientens svar). Oppsummeringen kan enkelt kopieres inn i journal ved å trykke på «skjema» oppe i høyre hjørnet og velge «journalnotat»:

| Gjenåpne                                         |                                                                |                          |                                                                                                  |                                         |
|--------------------------------------------------|----------------------------------------------------------------|--------------------------|--------------------------------------------------------------------------------------------------|-----------------------------------------|
|                                                  | Pasientskjema fø                                               | r behand                 | lling 🗉                                                                                          | Visning: Skjema -                       |
| Testperson, Hemit 140 🖤 🛛 👻                      | Score                                                          |                          |                                                                                                  | Skjema                                  |
| Innhold                                          | Hva som er scoret<br>Varighet av plager                        | Score<br>3 til 12 månede | Grenseverdier                                                                                    | Journalnotat                            |
| Smerte og funksjon                               | Smertene i aktivitet                                           | 5                        | <3 minimal, 3-4 lett, 5-6 moderat, 7-10 stock                                                    | Verdier                                 |
| Nakkesmenter<br>Smerte fivsisk aktivitet og jobb | Smertene i hvile                                               | 4                        | <3 minimal, 3-4 lett, 5-6 moderat, 7-10 ster                                                     |                                         |
| Hvordan har du det?                              | Oswestry funksjonsskår                                         | 24 %                     | <22% normal/minimal, 22-40% moderat, 41-<br>uttalt                                               | 60% betydelig, >61% særlig              |
| Helseproblemer siste 30 døgn                     | Neck Disability Index                                          | 42                       | 0-8 normal, 9-28 mild, 29-48 moderat, 49-68                                                      | uttalt, >68 særlig uttalt               |
| Helsetilstand<br>Rehandlingstilfredshet          | FABQ (Fear Avoidance Belief<br>Questionnaire) Fysisk aktivitet | 9                        | <14 ubetydelig, 14 -16 moderat, ≥17 høy                                                          |                                         |
| Skjemaeier                                       | FABQ (Fear Avoidance Belief<br>Questionnaire) Arbeid           | 29                       | <20 ubetydelig, 20-24 moderat, ≥25 høy                                                           |                                         |
| MRS Proms, System                                | HSCL 10                                                        | 2.22                     | <1.84 ubetydelige plager, ≥1.85 betydelige p                                                     | olager                                  |
| Vis mer skjemainformasjon                        | Helseproblem siste 30 døgn                                     | 6                        | Skala går fra 0-99 hvor høyere score indikere                                                    | r verre plaget                          |
|                                                  | EQ5D-L VAS                                                     | 42 %                     | 100-90% god helse, 80-89 lett nedsatt, 60-79<br>betydelig nedsatt helse                          | 9 moderat nedsatt, <60                  |
|                                                  | EQ5D-L                                                         | 0.629                    | >0.75 normal, 0.6-0.74 moderat nedsatt, 0.4-<br>særlig uttalt nedsatt helse/helserelatert livsky | 0.59 betydelig nedsatt, <0.4<br>valitet |
|                                                  | Smerteutbredelse                                               | 5                        | Pasienten har angitt antall punkter foran/bak                                                    |                                         |
|                                                  | Dato                                                           |                          |                                                                                                  |                                         |

5. Man trykker på «Kopier til utklippstavle» og man kan da enkelt lime det inn på vanlig måte til journalnotat i eksempelvis DIPS. Lim kun inn i journal det som har vært relevant og diskutert i konsultasjonen med pasienten. Trykk på «Journalnotat» og velg «Skjema» for å gå tilbake til skjemaet igjen, eller trykk på navnet til pasienten om man ønsker å gå tilbake til oversikten over pasientens skjema – for å gå i gang med utfylling av behandlerskjemaet:

| Testperson, Hemit 140 🛡          | ×        | Pasienten har i forkant av utredning svart på spørreskjema i Norsk Nakke- og                                               |
|----------------------------------|----------|----------------------------------------------------------------------------------------------------|
| Innhold                          | <u> </u> | Ryggregister. Følgende svar og resultater fra spørreskjema er gjennomgått i dagens konsultasjon:                           |
| Smerte og funksjon               |          | Smerteopplevelse: skåres på skala 0 til 10 hvor 0 er ingen smerte og 10 er verst tenkelig smerte. Pasientens verdi         |
| Nakkesmerter                     |          | er 5 i aktivitet og 4 i hvile i løpet av siste uke.                                                                        |
| Smerte, fysisk aktivitet og jobb |          | Oswestry runksjonsscore: uttrykker ryggreiatert runksjon i dagligliv, i aktivitet og i sosialt liv. Påsientens verdi er 24 |
| Hvordan har du det?              |          | som uttrykker moderat redusen runksjon.                                                                                    |
| Helseproblemer siste 30 døgn     |          | neck disability maex: utrykker nakkerelatert funksjon. Pasientens verdi er 42 som utrykker moderat redusert                |
| Helsetilstand                    |          | FARO fusisk aktivitet utforsker frukt og unngåelse pasienten angir ved fusisk aktivitet Årsak til unngåelse kattlegges     |
| Rehandlingstilfredshet           |          | ikke Pasientens svar utrukker ingen unngåelse i forhold til hevenelse/aktivitet                                            |
| Skjemaeier                       |          | FABO jobb: utforsker frykt og unngåelse pasienten angir ved arbeidsrettet aktivitet. Årsak til unngåelse kartlegges        |
| MRS Proms, System                |          | ikke. Pasientens svar utrykker mve unngåelse i forhold til jobb.                                                           |
|                                  |          | HSCL-10: kartlegger emosjonelt symptomtrykk. Verdier over 1.85 kan indikere at man bør vurdere psykologiske                |
| lis mer skjemainformasjon        | ~        | støttetiltak. Pasientens verdi er 2,22.                                                                                    |
|                                  |          | EQSD-5L: utforsker helserelatert livskvalitet. Pasientens svar indikerer moderat helserelatert livskvalitet.               |
|                                  |          | Subjektiv helsetilstand: på en skala fra 0 (verst tenkelig) til 100 (best tenkelige) vurderer pasienten sin egen           |
|                                  |          | helsetilstand Pasientens verdi er 42                                                                                       |

6. Tilbake i oversikt over skjema velger man «Behandlerskjema»:

| Pasientinformasjon          |                          |   | Skjema                      |                      |                   |                 |
|-----------------------------|--------------------------|---|-----------------------------|----------------------|-------------------|-----------------|
| <b>Kjønn</b><br>Kvinne      | Alder<br>24              |   | Skjemanavn                  | Skjemadato           | Skjemaeler        |                 |
| Vis mer informasjon         |                          | ~ | Behandlerskjema             | <b>()</b> 10.06.2024 | ENGEBAKKEN, ANNE  | Kladd di 🕂 🚦    |
| Pasienten har sa registeret | imtykket til inklusjon i | : | 6 Providence for behandling | <b>()</b> 10.06.2024 | MRS Proms, System | Ferdigstilt 🔥 🚦 |
|                             |                          |   | Viser 11- talt 13           | K 1 2                | >                 |                 |
|                             |                          |   | ePR                         |                      |                   |                 |

7. Man endrer eier av skjema ved å trykke på knappen med de tre prikkene på ved siden av «Ferdigstill»knappen. Velg «Endre eier». Ved å endre eier av skjemaet sikrer man at det legger seg din egen arbeidsliste. Det gjør det enklere å finne fram til skjemaet senere om man velger å ikke fylle ut behandlerskjemaet og ferdigstille det umiddelbart:

| Avslutt skjemautfy ling Ferdigstill                                                    | Behandlers                                                       | kjema 🗉                     | Visning: Skjema - |
|----------------------------------------------------------------------------------------|------------------------------------------------------------------|-----------------------------|-------------------|
| estperson, Hemit 140 C Endre eier av sk                                                | a Registrering                                                   |                             |                   |
| ndringer vil bli lagret fortløpende                                                    | Henvisningsdato 💿                                                | _                           | 0                 |
| nnhold                                                                                 | 6.06.2024                                                        | ×                           |                   |
| legistrering<br>Hvilket helsepersonell deltar i utredning?<br>ykehistorie<br>Itredning | Planlagt dato for kons                                           | ultasjon 💿<br>X             | 0                 |
| ledikamenter<br>ildediagnostikk<br>nnen supplerende diagnostikk<br>kjemaeier           | Besøksdato 🕤                                                     | ×                           |                   |
| NGEBAKKEN, ANNE                                                                        | Tolk                                                             |                             | 0                 |
| s mer skjemainformasjon                                                                | <ul> <li>HelselArbeid</li> <li>Deltar i relevante for</li> </ul> | rskning-/behandlingsstudier |                   |
|                                                                                        | Hvilket helsepers                                                | onell deltar i utredning?   |                   |
|                                                                                        | Lege ③                                                           |                             | C                 |
|                                                                                        | ✓ Fysioterapeut ⑦                                                |                             | C                 |
|                                                                                        | Sykepleier 💿                                                     |                             | 0                 |
|                                                                                        |                                                                  |                             | ,                 |

8. Søk opp eget navn og trykk på «Endre eier»:

| skjemautfylling      | Ferdigstill :         | Behandlerskjen                                                          | na 🔳                |                   | Visning: Skjema |
|----------------------|-----------------------|-------------------------------------------------------------------------|---------------------|-------------------|-----------------|
| it 140 🛡             | ~                     | Registrering                                                            |                     |                   |                 |
| ret fortløpende      | Endre eier på skjema  |                                                                         |                     | ×                 |                 |
|                      | Skjemaeier            |                                                                         |                     |                   |                 |
| ersonell deltar i ut | ENGEBAKKEN, ANNE      | ~ X                                                                     |                     |                   |                 |
|                      | કલાં                  | ×                                                                       |                     |                   |                 |
|                      | LARSEN, EGIL          |                                                                         |                     | Avbryt Endre eier |                 |
| diagnostikk          | LARSEN, EGIL (gammel) |                                                                         |                     |                   |                 |
| νE                   |                       | Tolk                                                                    |                     |                   |                 |
| nasjon               | ~                     | <ul> <li>HelselArbeid</li> <li>Deltar i relevante forskning-</li> </ul> | /behandlingsstudier |                   |                 |

9. Man finner deretter skjemaet på egen arbeidsliste. Arbeidslisten kommer man til ved å trykke på knappen med notisbrettet oppe i høyre hjørne (denne knappen er tilgjengelig fra alle sider i registeret). Rød prikk på knappen betyr at man har oppgaver som venter på å gjennomføres:

| <b>:ke- og Ryggregister</b><br>istreringsløsningen for Norsk Nakke-og Ryggregister! Denne startsiden skal fungere som en portal for alt som                                                                                                    | har med                                   |
|----------------------------------------------------------------------------------------------------|-------------------------------------------|
| asienter og starte registrering finner du en søkeboks øverst til høyre. Denne søkeboksen vil du finne igjen på a<br>n også gå inn på «Pasienter» i menylinjen øverst på siden for flere valg.<br>ter skjema blir eier av skjema. Nytt er at dette ikke endres automatisk om andre redigerer i skjema. <b>Behandler:</b><br><b>er som eier. Ved å manuelt trykke på tre prikker til venstre når skjema er åpent endrer man eier.</b><br>rn nakke eller ruggorbolematik skal inkuderes i NNRR. Dersom dette ikke er tilfelle skal hele forløpet slettes.<br>ma innenfor en viss tidsperiode og skille mellom Kladd og Ferdigstilte skjema, velg Skjema på menylinjen. | alle sider i                              |
| a ut statistikk og gjøre datauttrekk, velg da Rapporter på menylinjen. Vi gjør oppmerksom på at skjemaene lag<br>du fyller ut, men alle skjema må ferdigstilles manuelt for å aktivere innsending til nasjonalt register. Skjemaen<br>m må fylles ut før skjemaet kan ferdigstilles. For mer informasjon se vår hjemmeside: HER                                                                                                    | gres<br>e har flere                       |
| Avdelingens data                                                                                                    | Arbeidsliste                              |
| a Ryggregister Dato: 02                                                                                                    | Pasienter uten informasjon om samtykke 36 |

10. Inne i arbeidslisten kan man trykke på «Mine uferdige skjema» for å se listen over skjemaer man har som fortsatt står i kladd:

| RS Norsk Nakke- o  | og Ryggregister                                    |                                       |                                       |                  | Logget ir<br>med rolle <b>Registeransva</b> |
|--------------------|----------------------------------------------------|---------------------------------------|---------------------------------------|------------------|---------------------------------------------|
| asienter Skjerna M | letadata Rapporter                                 |                                       |                                       |                  | <b>Q</b> Søk                                |
|                    |                                                    |                                       |                                       |                  |                                             |
|                    | Arbeidsliste                                       |                                       |                                       |                  | C Oppdater                                  |
|                    | Din arbeidsliste                                   | Α                                     | Avdelingens arbeidsliste              |                  |                                             |
|                    | Mine uferdige skjema                               | 16 P                                  | asienter uten informasjon om samtykke |                  | 36                                          |
|                    | <ul> <li>Mine skjema sendt til kontroll</li> </ul> | 0 P                                   | asienter som har avslått samtykke     |                  | 0                                           |
|                    |                                                    | A                                     | wdelingens uferdige skjema            |                  | 113                                         |
|                    | Mine uferdige skjema                               |                                       |                                       |                  | 2:                                          |
|                    | Skjemanavn                                         | Pasient                               | Skjemadato                            | Skjemaeier       |                                             |
|                    | Behandlerskjema                                    | Testperson, Hemit 140 (01010072251) 🛡 | (\$ 11.06.2024                        | ENGEBAKKEN, ANNE | Kladd da                                    |
|                    | Behandlerskjema                                    | Testperson, Hemit 89 (01018019007) 🗘  | 30.05.2024                            | ENGEBAKKEN, ANNE | Kladd d                                     |
|                    | Behandlerskjema                                    | Tangen, Astrid Angela (26109895481) 🛡 | (\$ 29.05.2024                        | ENGEBAKKEN, ANNE | Kladd di                                    |
|                    | Behandlerskjema                                    | Testperson, Hemit 143 (01010073711) 🗘 | () 29.05.2024                         | ENGEBAKKEN, ANNE | Kladd da                                    |
|                    | Behandlerskjema                                    | Løvås, Johanne (14117996442) 🖤        | 323.05.2024                           | ENGEBAKKEN, ANNE | Kladd 📥                                     |
|                    | Behandlerskjema                                    | Testperson, Hemit 106 (01077097453) 🕏 | () 07.05.2024                         | ENGEBAKKEN, ANNE | Kladd 🔥                                     |
|                    | Behandlerskjema                                    | Testperson, Hemit 106 (01077097453) 🗘 | (\$ 25.04.2024                        | ENGEBAKKEN, ANNE | Kladd d                                     |
|                    | Behandlerskjema                                    | Testperson, Hemit 149 (01010077733) 🗘 | (\$ 22.04.2024                        | ENGEBAKKEN, ANNE | Kladd di                                    |
|                    | Behandlerskjema                                    | Testperson, Hemit 106 (01077097453) 🗘 | () 21.02.2024                         | ENGEBAKKEN, ANNE | Kladd da                                    |
|                    |                                                    |                                       |                                       |                  |                                             |

11. For å gå i gang med selve utfyllingen av behandlerskjemaet velger man det fra skjemalisten. Inne i behandlerskjemaet velger man først «Fyll ut skjema», og så kan man fylle inn skjema som før:

| Fyll u                                                   | t skjema 🗄 | Behandlerskjema 📾                                | Visning: Skjema - |
|----------------------------------------------------------|------------|--------------------------------------------------|-------------------|
| Testperson, Hemit 140 🗘                                  | ~          | Registrering                                     |                   |
| Innhold                                                  |            | Henvisningsdato 💿                                | 8                 |
| Registrering<br>Hvilket helsepersonell deltar i utrednir | ng?        | 06.06.2024 💼 🗴                                   |                   |
| Sykehistorie<br>Utredning                                |            | Planlagt dato for konsultasjon 💿                 | 0                 |
| Medikamenter                                             |            | 10.06.2024 📫 🛛                                   |                   |
| Indercokelser                                            | •          | Perekadata (1)                                   |                   |
| Skjemaeier                                               |            |                                                  |                   |
| ENGEBAKKEN, ANNE                                         |            | da.mm.yyyy 📖 🛪                                   |                   |
| lis mer skjemainformasjon                                | ~          | Tolk                                             | 03                |
|                                                          |            | HelselArbeid                                     |                   |
|                                                          |            | Deitar i reievante forskning-/benandlingsstudier |                   |
|                                                          |            | Hvilket helsepersonell deltar i utredning?       |                   |
|                                                          |            | Lege 💿                                           | G                 |
|                                                          |            | Fysioterapeut 💿                                  | 0                 |
|                                                          |            | Sykepleier ③                                     |                   |
|                                                          |            | Deskalan ()                                      |                   |

12. Underveis kan man benytte «?» eller «Vis hjelp for.....» for informasjon om hva som skal utfylles:

| Avslutt skjemautfylling Ferdigstill                                                        | :        | Tidligere operert i rygg                                                        |              |
|--------------------------------------------------------------------------------------------|----------|---------------------------------------------------------------------------------|--------------|
|                                                                                            |          | ◯ Ja ◯ Nei ◯ Ukjent                                                             |              |
| Testperson, Hemit 140 🖤 🔹 🗸                                                                |          | Feltet må besvares.                                                             |              |
| ndringer vil bli lagret fortløpende<br>Feltet må besvares.                                 | Â        | Sammensatt symptombilde hos pasienten vurdert av behandler                      |              |
| Minst ett av feltene i gruppen må benvarer.                                                |          | Vis hjelp for Sammensatt symptombilde                                           | <u>Vis</u> ~ |
| Minst ett av feltene i gruppen må besvares.<br>Minst ett av feltene i gruppen må besvares. |          | I hvilken grad vurderes det at gule flagg kompliserer forløpet til pasienten? 💿 |              |
| nnhold                                                                                     | <b>^</b> | OIngen grad OI noe grad OI høy grad                                             |              |
| Registrering<br>Hvilket helsepersonell deltar i utredning?<br>hykehistorie                 | L        | Utredning                                                                       |              |
| tredning<br>ledikamenter<br>ildediagnostikk<br>• Undersøkelser                             | ÷        | Gis mestringsorientert samtale? (5)                                             |              |
| kjemaeier                                                                                  |          | Feltet ma besvares.                                                             |              |
| NGEBAKKEN, ANNE                                                                            |          | Gis individuell rådgivning vedrørende livsstil og/eller medikamenter? 💿         |              |
| is mer skjemainformasjon                                                                   | ~        | ○ Ja ○ Nei<br>● Feltet må besvares.                                             |              |
|                                                                                            |          | Kartlegging av funksjonsevne relatert til arbeid og utdanning? 💿                |              |

13. Først registreres «Besøksdato». Dette er den faktiske dagen pasienten møter opp på sykehuset. Denne sammenfaller ofte med «Planlagt dato for konsultasjon», men kan være forskjellig om pasienten har flyttet timen sin. Man fyller også ut om pasienten utredes ved en HelselArbeid-poliklinikk, samt om konsultasjonen er en del av forskning-/behandlingsstudier. Hvis det benyttes tolk, så krysses dette også for:

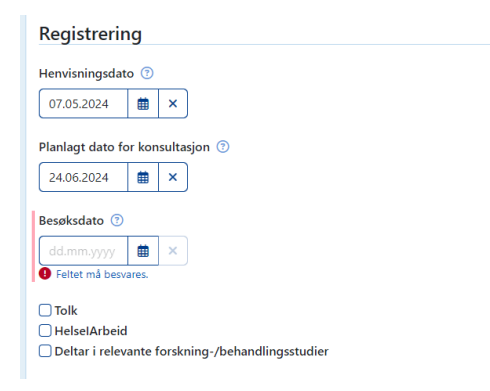

14. Man krysser deretter av for om hvilket helsepersonell som deltok under utredningen av pasienten. Flere kryss er mulig. Det er opp til hver enhet hva som defineres som utredning; monofaglig konsultasjon, flerfaglig konsultasjon eller sekvensielle konsultasjoner. Deretter krysses det av for om pasienten tidligere er operert i nakke eller rygg:

Hvilket helsepersonell deltar i utredning?

| <ul> <li>9 Minst ett av feltene i gruppen må besvares.</li> <li>Clege (3)</li> </ul> |
|--------------------------------------------------------------------------------------|
| Fysioterapeut ③                                                                      |
| Sykepleier ③                                                                         |
| Psykolog ③                                                                           |
| Sosionom 💿                                                                           |
| Annen faggruppe 💿                                                                    |
| Sykehistorie                                                                         |
| Tidligere operert i nakke                                                            |
| ⊖Ja ⊖Nei ⊖Ukjent                                                                     |
| <ol> <li>Feltet må besvares.</li> </ol>                                              |
| Tidligere operert i rygg                                                             |
| ◯ Ja ◯ Nei ◯ Ukjent                                                                  |

Feltet må besvares

15. Videre registrerer man i hvilken grad man som behandler tenker at gule flagg kompliserer forløpet til pasienten; og med det ønsker man å kartlegge om pasienten ifølge behandler har et sammensatt symptombilde som påvirker pasientens prognose eller forløp:

- 16. Deretter kommer det noen spørsmål omkring selve konsultasjonen. Hensikten med disse spørsmålene er å få synliggjort i hvilken grad selve utredningen omhandler mer enn bare en medisinsk avklaring og diagnostisering av smertene:
  - a. «Gis mestringsorientert samtale?»: Med dette menes det om det i konsultasjonen var et fokus på pasientens mestringsstrategier, og deriblant også gi pasienten informasjon om hvordan tanker og adferd kan være med å påvirke pasientens kroppslige plager.
  - wGis individuell rådgivning om vedrørende livstil og/eller medikamenter?»: Med dette menes det i konsultasjonen ble gitt råd om livstil – eks.vis fysisk aktivitet, søvn, o.l. – som kan være med å påvirke pasientens funksjon, og/eller det ble gitt medikamentelle råd – eks.vis regulering av nåværende bruk

av smertestillende medikamenter eller informasjon om andre aktuelle medikamenter for pasientens plager.

- c. «Kartlegges funksjonsevne relatert til arbeid og utdanning?»: Med dette menes om det under konsultasjonen var et fokus på hvordan pasientens smerter/plager påvirket pasientens arbeidsevne eller studieevne.
- d. I tillegg spør man om det mistenkes alvorlig sykdom (røde flagg) som grunnlag for pasientens smerter. Eksempler på dette er brudd, kreft, osv.

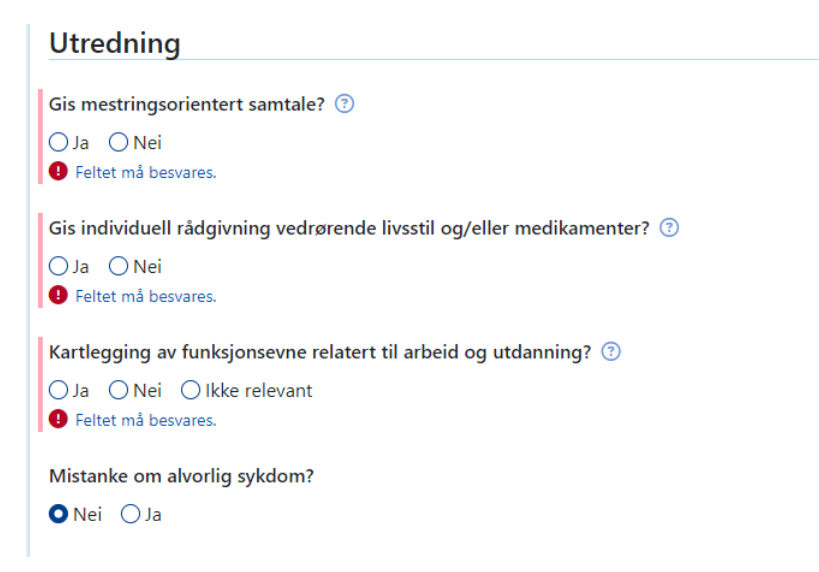

17. Man fyller deretter ut omfanget av pasientens medikamentbruk. Her etterspørrer man hvilke typer smertestillende preparater pasienter bruker, samt hvor hyppig. Dette er en grov inndeling i A, B og Cpreparater, og ikke en utfyllende liste med medikamentnavn. A- og B-preparater er medikamenter hvor det er fare for avhengighet eller tilvenning. Navn på de vanligste A-preparater er morfin, Oxynorm og Oxycontin. Navn på de vanligste B- preparater er Paralgin Forte, Pinex Forte, Lyrica, og Tramadol. C-preparater er i liten grad avhengighetsskapende og flere av disse kan kjøpes reseptfritt. Navn på de vanligste er C-preparater er Paracet, Ibux, Vimovo, Voltaren, Neurontin og Sarotex:

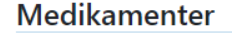

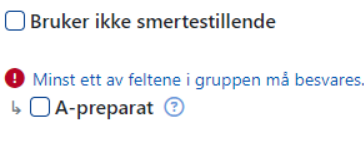

- ⊾ 🗌 B-preparat 📀
- ↓ 🗌 C-preparat 📀
- 18. Billeddiagnostikk og annen supplerende diagnostikk: Under disse punktene skal man først krysse av om man har gjennomgått billedfunn med pasienten og med det menes om man har forklart betydningen av funn og beskrivelser gjort av f eks radiolog av MR-bilder. Man skal også ta stilling til i hvilken grad man som kliniker mener at radiologifunn har betydning for pasientens plager. Deretter krysser man av for hvilke billeddiagnostiske undersøkelser pasienten har gjennomgått, for så å krysse av for hvilke funn som ble gjort der. Man skal da krysse av for funn som gjenspeiler radiologens beskrivelse, og ikke hva man som kliniker selv mener er relevant. I et spørreskjema som dette er det dessverre umulig å ha en utfyllende liste for alle mulig funn og beskrivelser som kan gjøres på en MR-undersøkelse, men man kan evt. supplere i fritekstfeltet om man opplever at avkrysningsalternativene ikke er tilstrekkelige. Dersom det er sparsomme degenerative forandringer som ikke har egen boks skal «Normal (inkl normale aldersforandringer)» avkrysses. Til slutt

krysser man av for om det er gjort andre supplerende diagnostiske undersøkelser som ikke omhandler bildediagnostikk.

| Bildediagnostikk                                                                                        |  |
|----------------------------------------------------------------------------------------------------|--|
| 🗌 Ikke tatt bildediagnostikk 💿                                                                          |  |
| Utført gjennomgang av billedfunn med pasient? 💿                                                         |  |
| 🔾 Ja 🚫 Nei                                                                                              |  |
| l hvilken grad man som behandler mener radiologifunn har betydning for pasientens plager? 💿             |  |
| Velg verdi 🗸                                                                                            |  |
|                                                                                                    |  |
| Undersøkelser                                                                                           |  |
| ा <b>त</b> 💿                                                                                            |  |
| Radikulografi 🕐                                                                                         |  |
| MR ⑦                                                                                                    |  |
| Røntgen LS-columna/C-columna ()                                                                         |  |
| Røntgen med neksjon/ekstensjon 🕖                                                                        |  |
| Funn                                                                                                    |  |
| Sammenfatter konklusion av både CT. MR og radiculografi                                                 |  |
| Normal inkl aldersforandring 💿                                                                          |  |
| Skiveprolaps 🕐                                                                                          |  |
| Sentral spinalstenose 🕐                                                                                 |  |
| Recesstenose/ rotkanalstenose 💿                                                                         |  |
| Skoliose 🕐                                                                                              |  |
| Spondylolistese ③                                                                                       |  |
| Modicforandringer ()                                                                                    |  |
| Fraktur ()                                                                                              |  |
| Annet ()                                                                                                |  |
| Eventuell presisering i tekstform (maks 100 tegn)     Eventuell presisering i tekstform (maks 100 tegn) |  |
|                                                                                                    |  |
|                                                                                                    |  |
|                                                                                                    |  |
| Annen supplerende diagnostikk                                                                           |  |
|                                                                                                    |  |
| Ikke tatt annen supplerende diagnostikk                                                                 |  |
| Diagnostiske injeksjoner                                                                                |  |
| Radikulografi                                                                                           |  |
| Diagnostisk blokade                                                                                     |  |
| EMG                                                                                                    |  |
| Nevrografi                                                                                              |  |

19. Videre bes man legge inn diagnoser i diagnosevelgeren. Her bes man legge inn en nakke- eller ryggrelatert diagnose først. Man søker diagnose opp ved hjelp av ICD10-kode eller fritekst. Om man velger en diagnose som ikke er klassifisert som nakke- eller ryggrelatert, vil det komme opp et varsel om dette. Om pasienten <u>ikke har en nakke- eller ryggrelatert diagnose skal hen slettes fra registeret</u>. Husk i så fall å melde fra til lokal registeransvarlig slik at pasienten fjernes fra dekningsgradsberegning. Man kan deretter legge til flere tilleggsdiagnoser:

| vis njeip for Relevante diagnoser                                                                                                    |                                                                                                    | Skjul ^                                          |
|----------------------------------------------------------------------------------------------------|----------------------------------------------------------------------------------------------------|--------------------------------------------------|
| Primært legges inn diagnosen som forklarer<br>eller ryggrelatert diagnose. Deretter kan mar<br>som i mer detalj beskriver sannsynlig årsak t<br>vurdering og/eller tiltak. | hvorfor pasienten er del av nakke- og ryggregisteret, al<br>n legge inn annen relevant diagnose. Dette kan enten va<br>il smerter eller en tilleggsdiagnose som man vurderer er | tså en nakke-<br>ere en diagnose<br>relevant for |
| Nakke- og ryggrelatert diagnose                                                                                                    |                                                                                                    |                                                  |
| M545 Lumbago                                                                                                    | ~ ×                                                                                                    |                                                  |
| Annen relevant diagnose                                                                                                    |                                                                                                    |                                                  |
| 1. Ikke besvart                                                                                                    | ~ )                                                                                                    |                                                  |

20. Behandling er delt opp i to kategorier – i eller utenfor spesialisthelsetjenesten. Først krysser man av for om man har anbefalt oppstart eller videreføring av behandling utenfor spesialisthelsetjenesten. F eks om man anbefaler at pasienten skal diskutere (videre) sykemelding eller medikamentbruk med fastlege, så krysser man av for punktet som omhandler allmennlege. Om pasienten allerede går til behandling hos f eks fysioterapeut eller kiropraktor og man som kliniker mener at pasienten ikke trenger dette, da skal man ikke krysse av for disse på listen. Avkrysninger skal altså gjenspeile hva man har gjennomgått med pasienten som relevante tiltak/behandlingsalternativer og som man anbefaler oppstart eller videreført.

Behandling

| Anbefalt oppstart eller videreføring av behandling utenfor spesialisthelsetjenesten |              |
|-------------------------------------------------------------------------------------|--------------|
| Ingen behandling 💿                                                                  |              |
| Konkret tiltak eller behandling som skal følges opp av allmennlege 💿                |              |
| Fysioterapeut/manuellterapeut/psykomotorisk fysioterapeut 💿                         |              |
| Kiropraktor 🕐                                                                       |              |
| Psykolog 💿                                                                          |              |
| Arbeidsrettet oppfølging ③                                                          |              |
| Andre livsstilsrelaterte tilbud eller lignende 💿                                    |              |
| Behandlingsløype i spesialisthelsetjenesten                                         |              |
| Vis hjelp for Behandlingsløype                                                      | <u>Vis</u> ~ |

21. Videre fyller man ut behandlingsløype som anbefales i spesialisthelsetjenesten. Med tverrfaglig behandling menes i denne sammenhengen om det anbefales tiltak der to eller flere faggrupper er involvert i tiltaket. Dette er i henhold til hva som er definert som tverrfaglige tiltak i nasjonale retningslinjer for behandling av korsryggsmerter.

Behandlingsløype i spesialisthelsetjenesten

| Vis hjelp for Behandlingsløype                                                                                                    | <u>Skjul</u> ^                          |
|----------------------------------------------------------------------------------------------------|-----------------------------------------|
| Kryss av for tverrfaglig dersom to eller flere faggrupper er involvert i intervensjonen man tilbyr total<br>utredende konsultasjon er del av intervensjon og en annen faggruppe gir oppfølging skal dette avku<br>tverrfaglig oppfølging, da det totalt vil være to faggrupper. Dette i henhold til anbefalinger i nasjona | t. Dersom<br>rysses som<br>al veileder. |
| Dersom oppfølging anbefales skal du krysse av for antall ganger oppfølging du tenker er relevant. D<br>gjøres vanligvis ut fra informasjon du har tilgjengelig når skjemaet utfylles, men kan selvsagt justere<br>ønskelig.                                                                                                | Denne vurderingen<br>is i ettertid om   |
| Type behandlingsinnhold utfylles uavhengig om tiltaket er monofaglig, tverrfaglig, individuelt eller i                                                                                                    | gruppe.                                 |
| Behandling i spesialhelsetjenesten                                                                                                    | E                                       |
| 🔾 Nei 💿 Ja                                                                                                    |                                         |
| 🤁 Minst ett av feltene i gruppen må besvares.<br>Behandling som settes i gang i egen avdeling i spesialisthelsetjeneste                                                                                                    |                                         |
| 🖌 Individuell monofaglig oppfølging (antall ganger) 💿                                                                                                    |                                         |
| ● Nei ○ 1-3 ○ 4-10 ○ >10                                                                                                    |                                         |
| 🖌 Individuell tverrfaglig behandling (antall ganger) 💿                                                                                                    | E                                       |
| ● Nei ○ 1-3 ○ 4-10 ○ >10                                                                                                    |                                         |
| 🖕 Tverrfaglig behandling i gruppe (antall ganger) 💿                                                                                                    |                                         |
| ● Nei                                                                                                    |                                         |

22. Man krysser så av for innholdet i behandlingsløypen man anbefaler i spesialisthelsetjenesten. Type behandlingsinnhold utfylles uavhengig om tiltaket er monofaglig, tverrfaglig, individuelt eller i gruppe:

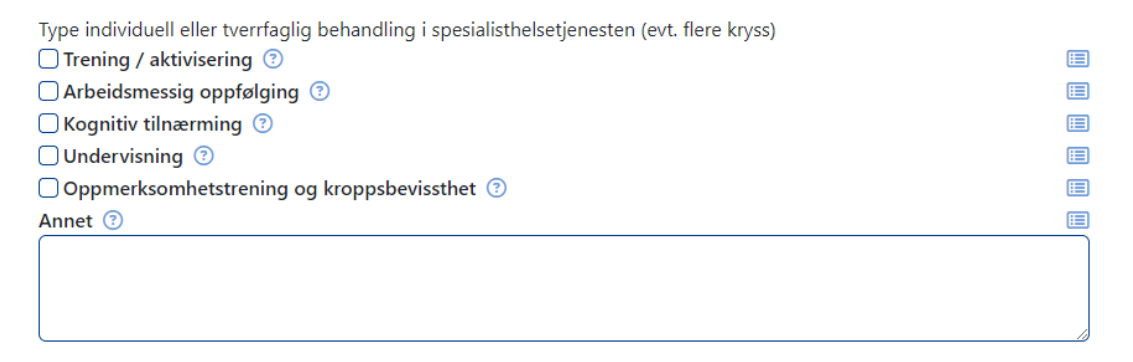

23. Deretter krysser man av for om henviser pasienten videre til annen behandling eller undersøkelser i spesialisthelsetjenesten utenfor egen avdeling:

| Henvisning til behandling i spesialisthelsetjenesten utenfor egen avdeling |  |  |  |
|----------------------------------------------------------------------------|--|--|--|
| Henvist til vurdering av operasjon                                         |  |  |  |
| Henvisning til annet opptrening/rehabiliteringssenter                      |  |  |  |
| Annen utredning                                                            |  |  |  |
| Henvise til videre utredning hos annen spesialist                          |  |  |  |

24. Til slutt trykker man på «Ferdigstill». Om man ikke har fylt ut alle obligatoriske variabler vil man få opp varsel om dette, og skjemaet kan ikke ferdigstilles. Under pasientnavnet vil det listes opp hurtigkoblinger til mangler i skjemaet. Ved ferdigstilling lagres skjemaet i registeret. Om man av forskjellige grunner ikke ferdigstiller skjemaet og bare lar det stå lagret i kladd (trykk da på «Avslutt skjemautfylling»), så er det viktig at man har endret «eier» av skjemaet slik at den havner i sin egen arbeidsliste - som gjør det lettere å finne tilbake til skjema ved en senere anledning – se pkt 7 for hvordan man gjør dette. Har man ferdigstilt skjema kan man logge seg ut ved å trykke på knappen med «personen» på oppe i høyre hjørnet eller gjøre nye registreringer ved å søke opp ny pasient:

| tyggregister                                                   |                                                                                             | Logget inn som ANNE El<br>med rolle <b>Registeransvarlig</b> på <b>St. Olavs</b> | Logget inn som ANNE ENGEBAKKEN 📋 🙆 |  |
|----------------------------------------------------------------|---------------------------------------------------------------------------------------------|----------------------------------------------------------------------------------|------------------------------------|--|
| data Rapporter                                                 |                                                                                             | Q Sak                                                                            | Sok                                |  |
| Avslutt skjemautf <mark>u</mark> ling Ferdigstill              | Vis hjelp for Behandlingsløype                                                              | <u>Vis</u> V                                                                     |                                    |  |
|                                                                | Behandling i spesialhelsetjenesten                                                          | <b>(I)</b>                                                                       |                                    |  |
| Testperson, Hemit 140 👽                                        | O Nei ⊖ Ja                                                                                  |                                                                                  |                                    |  |
| Alle endringer er lagret 🗸                                     | Type individuell eller tverrfaglig behandling i spesialisthelsetjenesten (evt. flere kryss) |                                                                                  |                                    |  |
| 50 50 50 C                                                     | Trening / aktivisering ()                                                                   |                                                                                  |                                    |  |
| Innhold                                                        | Arbeidsmessig oppfølging 🕐                                                                  |                                                                                  |                                    |  |
| Registrering                                                   | Kognitiv tilnærming 🕚                                                                       |                                                                                  |                                    |  |
| <ul> <li>Hvilket helsepersonell deltar i utredning?</li> </ul> |                                                                                             |                                                                                  |                                    |  |
| Sykehistorie                                                   | Oppmerksomhetstrening og kroppsbevissthet (3)                                               |                                                                                  |                                    |  |
| Utredning                                                      | Annet                                                                                       |                                                                                  |                                    |  |
| Ridediagestikk                                                 |                                                                                             |                                                                                  |                                    |  |
| Annen sunnlerende diagnostikk                                  | •                                                                                           |                                                                                  |                                    |  |
| Skiemaeier                                                     |                                                                                             |                                                                                  |                                    |  |
|                                                                |                                                                                             |                                                                                  |                                    |  |
| ENGEBAKKEN, ANNE                                               |                                                                                             | 11-11-11-11-11-11-11-11-11-11-11-11-11-                                          |                                    |  |
| Vis mer skjemainformasjon                                      | <ul> <li>Henvisning til behandling i spesialisthelsetjenesten utenfor egen avde</li> </ul>  | eling                                                                            |                                    |  |
|                                                                | Henvist til vurdering av operasjon                                                          | <b>a</b>                                                                         |                                    |  |
|                                                                | Henvisning til annet opptrening/rehabiliteringssenter                                       |                                                                                  |                                    |  |
|                                                                | Annen utredning                                                                             |                                                                                  |                                    |  |
|                                                                | Henvise til videre utredning hos annen spesialist                                           |                                                                                  |                                    |  |
|                                                                |                                                                                             |                                                                                  |                                    |  |
|                                                                |                                                                                             |                                                                                  |                                    |  |
|                                                                |                                                                                             |                                                                                  |                                    |  |
| MPC - Pagiet                                                   | anarcion: 2 0.0 55524 . Kiama biantuarion: 8 1 1 . Kiama sandraurrion: 26 6 0 54642         |                                                                                  |                                    |  |
| MRS • Regist                                                   | erversjon: 3.0.0.55524 • Kjerne-kilentversjon: 8.1.1 • Kjerne-serviceversjon: 26.6.0.54642  |                                                                                  |                                    |  |
|                                                                | TIZK                                                                                        |                                                                                  |                                    |  |

# Rutiner dersom pasienten ikke ønsker delta i register

Behandlerskjema skal slettes dersom pasienten ikke ønsker å delta i NNRR. Dette <u>bør gjøres av utreder</u> når pasienten er til konsultasjon og pasienten informerer om at skjema ikke er, og ikke ønskes å utfylles. Informerer sekretær om at pasienten er slettet fra NNRR. Dersom pasienten ikke møter og ikke har utfylt NNRR vil skjema automatisk slettes etter 30 dager grunnet at det mangler samtykke. Avdelingen trenger ikke foreta seg noe i slike tilfeller.

# Arbeidslister – informasjon om relevante arbeidslister

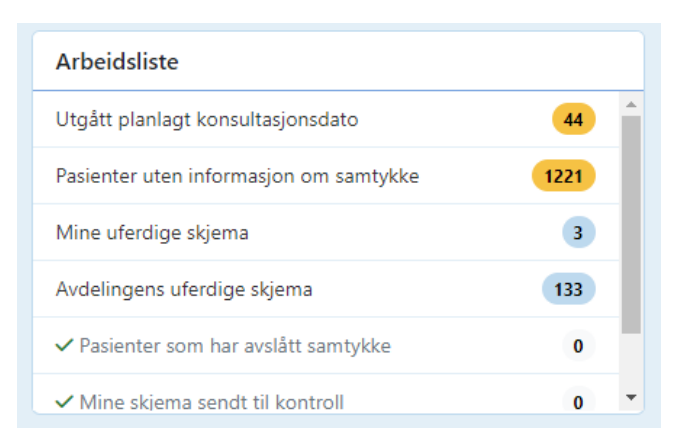

I MRS5 er det opprettet noe som heter «Arbeidslister». I tidligere MRS Classic var det kun en liste som het «Egne uferdig skjema». Her følger en beskrivelse over hva som ligger under de forskjellige listene:

- 1. Mine uferdige skjema: Dette er listen over behandlerskjema du som helsepersonell/behandler har stående i kladd. For at skjema skal legge seg i denne listen må man ta over som «eier» av skjemaet (se andre prosedyrer for hvordan man gjøre dette). Man kan enten aktivt ta eierskap selv til skjemaet eller f eks en sekretær kan endre eier slik at uferdig skjema havner hos rett helsepersonell/behandler. For en sekretær vil denne listen inneholde alle behandlerskjemaer du har opprettet, men som helsepersonell ikke har tatt over som eier.
- 2. Utgått planlagt konsultasjonsdato: Dette er en viktig ryddeliste som inneholder alle behandlerskjema som står som uferdige og planlagt dato for konsultasjon er passert. Hensikten med denne listen er at det skal være lettere å rydde opp i skjemaer som enten skal slettes eller purres på for utfylling. Merkantilt kan ved jevne mellomrom gå igjennom denne listen og feks endre eier på behandlerskjema til rette helsepersonell/behandler slik at disse kan ferdigstille behandlerskjemaet (havner da i aktuell person sin «Mine uferdige skjema». Merkantilt kan også se om det står skjemaer på pasienter som ikke har møtt opp (ved å kryssjekke med timelister), og slette skjemaer fortløpende.
- 3. **Avdelingens uferdige skjemaer**: Her er alle behandlerskjemaer som er uferdige. Denne inneholder både behandlerskjemaer på de pasientene som enda ikke har vært til time, samt de der konsultasjonsdato er passert.
- 4. Pasienter uten informasjon om samtykke: Denne listen er en logg over alle pasienter som har vært berørt av registeret, men som ikke har levert pasientskjema og dermed samtykke. Listen inneholder de som har fått bestilt pasientskjema, men enda ikke har levert. I tillegg inneholder listen de som har hatt et behandlerskjema som siden er blitt slettet pga at de ikke har møtt opp eller valgte å ikke levere pasientskjema. Registeret er lovpålagt å ha en oversikt over alle som berøres, og dette er loggen over disse. Listen har liten praktisk nytteverdi i det daglige.

# Nasjonalt servicemiljø for medisinske kvalitetsregistre

Nasjonalt servicemiljø for medisinske kvalitetsregistre har sitt oppdrag fra Helse- og omsorgsdepartementet og drives av de regionale helseforetakene. Servicemiljøet skal understøtte og koordinere innsatsen for etablering av landsdekkende og komplette medisinske kvalitetsregistre i Norge. Servicemiljøet skal bidra med kunnskap og veiledning til alle med interesse for utvikling av medisinske kvalitetsregistre.

Servicemiljøet består av et interregionalt nettverk med knutepunkt i Senter for klinisk dokumentasjon og evaluering (SKDE, Helse Nord) som samarbeider nært med Hemit (Helse Midt-Norge IKT).

SKDEs formål er å bidra til kvalitetsforbedring av helsetjenesten i Helse Nord. Gjennom forskningsbaserte metoder og prosjekter analyseres helsetjenesten basert på virksomhetstall som bidrag til styringsinformasjon for bedre kvalitet og prioritering.

## **Kontaktinformasjon**

SKDE Postboks 6428 9294 Tromsø

Tlf.nr.777 55 800E-postservicemiljoet@skde.noInternettwww.kvalitetsregistre.nowww.skde.no

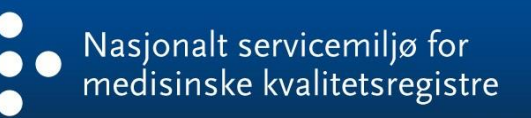

# Kontaktinformasjon

#### Postadresse

Norsk Nakke- og Ryggregister Postboks 20 Universitetssykehuset Nord-Norge 9038 Tromsø

E-post nakkerygg@unn.no

Internett www.nakkeryggreg.no

#### Kontaktpersoner

Daglig leder Kjetil Samuelsen Kjetil.Magne.Sa muelsen@unn.n o E-post: Faglig leder Maja Wilhelmsen E-post: Maja.Wilhelmse n@unn.no

Sekretær Elin Golde tlf: 77 75 42 87

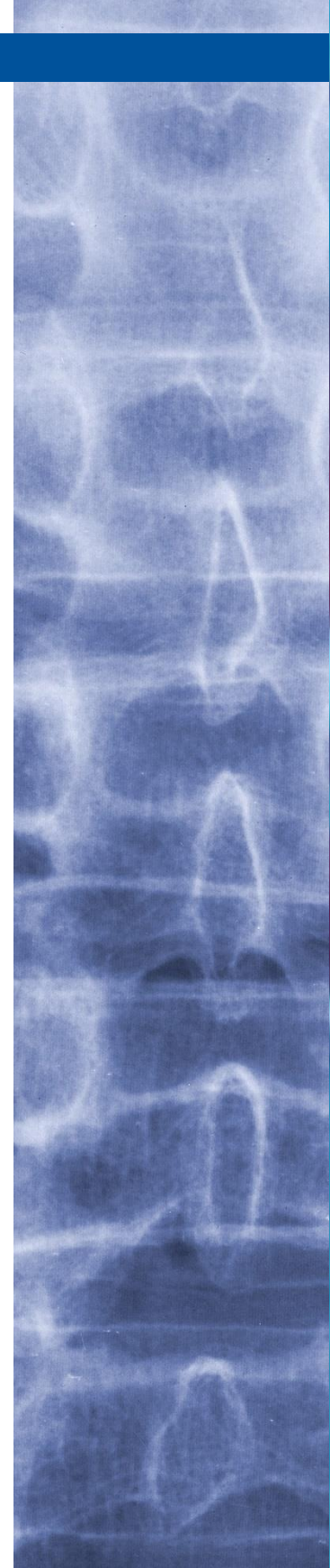

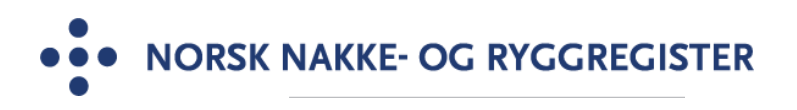